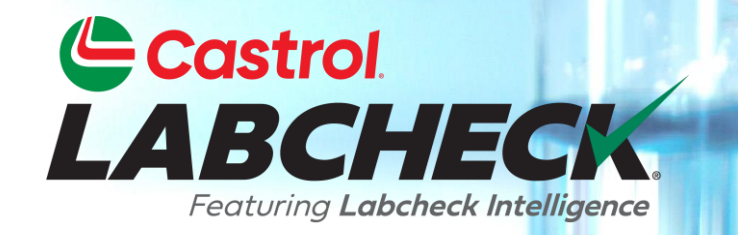

# **GUÍA DE INICIO RÁPIDO**

## IMPRESIÓN Y ENVÍO DE INFORMES POR CORREO ELECTRÓNICO

### Aprenda cómo:

- **1.** Para imprimir y descargar varios informes
- 2. Para enviar informes por correo electrónico

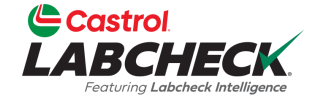

| C<br>LA | astrol<br>BCHECK<br>Fertung Labeheck Intelligence |                                |                            | Need Help      | p 🕐 Search             | 😩 Acme Demo 👻 |
|---------|---------------------------------------------------|--------------------------------|----------------------------|----------------|------------------------|---------------|
| HOM     | IE ACTIONS SAMPLES LABELS E                       | QUIPMENT ANALYTICS REPORTS DIS | TRIBUTION ADMIN PREFERENCE | S              |                        |               |
| +       | Add Filter                                        |                                |                            |                |                        | T             |
| DATE    | RANGE Last Year                                   |                                |                            |                | 🔀 EXPORT XLS 🚺 PRINT R | REPORT(S)     |
| ļ       | LAB NUMBER                                        | SEVERITY ÷ C                   |                            | CONDITION      | UNIT ID                | COMPONENT     |
|         | 202309080644                                      | Α                              | Acme Demo                  | Acceptable     | 221                    | ENGINE        |
|         | 202309081234                                      | Α                              | ACME Demo                  | Acceptable     | 293                    | ENGINE        |
|         | 202309080603                                      | C                              | ACME Demo                  | Wear           | 3093                   | HYDRAULIC     |
|         | 202309081231                                      | Α                              | ACME Demo                  | Acceptable     | 3021                   | ENGINE        |
|         | 202309081233                                      | Α                              | ACME Demo                  | Acceptable     | 297                    | ENGINE        |
|         | 202309080611                                      | D                              | ACME Demo                  | Viscosity/Wear | 211                    | HYDRAULIC     |
|         | 202309080641                                      | C                              | ACME                       | Wear           | 211                    | ENGINE        |
|         | 202308300905                                      | B                              | ACME Dem                   |                | informes deada la      |               |

Para imprimir uno o varios informes desde la pestaña MUESTRAS, seleccione las casillas de verificación situadas junto a las muestras y haga clic en el botón *IMPRIMIR INFORME(S)*.

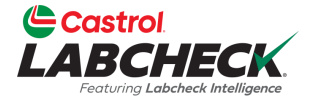

|                                                                                                    |                                                                                                    |                                                                                                    |                                                                                                    |                                                                                                    |                                                               |                                                                                                    |                                                                                                  |                                                                                                    |                                                                                                    |                                                                                                    |                                                                                                    |                                                          |                                                                                                    |                                                                                                    | 12                                                                                                    |                                                                                                    |
|----------------------------------------------------------------------------------------------------|----------------------------------------------------------------------------------------------------|----------------------------------------------------------------------------------------------------|----------------------------------------------------------------------------------------------------|----------------------------------------------------------------------------------------------------|---------------------------------------------------------------|----------------------------------------------------------------------------------------------------|--------------------------------------------------------------------------------------------------|----------------------------------------------------------------------------------------------------|----------------------------------------------------------------------------------------------------|----------------------------------------------------------------------------------------------------|----------------------------------------------------------------------------------------------------|----------------------------------------------------------|----------------------------------------------------------------------------------------------------|----------------------------------------------------------------------------------------------------|----------------------------------------------------------------------------------------------------|----------------------------------------------------------------------------------------------------|
| E Ca                                                                                                    | astrol                                                                                                    |                                                                                                    |                                                                                                    |                                                                                                    |                                                               | Bure                                                                                                    | au Veril                                                                                         | tas Oil C                                                                                                    | ondition N                                                                                                    | lonitoring                                                                                                    |                                                                                                    |                                                          | San                                                                                                    | ple A                                                                                                    | nalysis                                                                                                    | Repor                                                                                                    |
| Account Information                                                                                                    |                                                                                                    |                                                                                                    |                                                                                                    | 1                                                                                                    | 2715 R                                                        | loyal Driv                                                                                                    | /e, Staffor                                                                                      | d, TX                                                                                                    |                                                                                                    |                                                                                                    |                                                                                                    |                                                          | St                                                                                                    | atus                                                                                                    |                                                                                                    |                                                                                                    |
|                                                                                                    |                                                                                                    |                                                                                                    |                                                                                                    | lah                                                                                                    | bocks                                                         | 800-240                                                                                                    | 3-1118                                                                                           | itos com                                                                                                    |                                                                                                    |                                                                                                    |                                                                                                    |                                                          | Comple C                                                                                                    |                                                                                                    |                                                                                                    |                                                                                                    |
|                                                                                                    |                                                                                                    |                                                                                                    |                                                                                                    | lau                                                                                                    | Checksu                                                       | thhour                                                                                                    | Dureauver                                                                                        | las.com                                                                                                    |                                                                                                    |                                                                                                    |                                                                                                    |                                                          | Sample C                                                                                                    | ondition                                                                                                    |                                                                                                    |                                                                                                    |
|                                                                                                    |                                                                                                    |                                                                                                    |                                                                                                    |                                                                                                    |                                                               | Sar                                                                                                    | nple Informa                                                                                     | tion                                                                                                    |                                                                                                    |                                                                                                    | 0                                                                                                    | ther Sample                                              | Information                                                                                                    | 1                                                                                                    |                                                                                                    |                                                                                                    |
|                                                                                                    |                                                                                                    |                                                                                                    |                                                                                                    |                                                                                                    | -                                                             | Lab No.:                                                                                                    | 2019072906                                                                                       | 12                                                                                                    |                                                                                                    |                                                                                                    |                                                                                                    | PO No.:                                                  |                                                                                                    |                                                                                                    |                                                                                                    |                                                                                                    |
|                                                                                                    | Company Name<br>Worksite                                                                                                    | E ACME Del                                                                                                    | TY                                                                                                    |                                                                                                    |                                                               |                                                                                                    | Sample 1                                                                                         | fracking #:                                                                                                    | E201907180                                                                                                    | 592                                                                                                    |                                                                                                    |                                                          | Work Ore<br>Referen                                                                                            | ler No.:                                                                                                    | 1028                                                                                                    |                                                                                                    |
|                                                                                                    | Address                                                                                                    | 5: 123,                                                                                                    | 17                                                                                                    |                                                                                                    |                                                               |                                                                                                    | Rece                                                                                             | ived Date:                                                                                                    | 07/29/2019                                                                                                    |                                                                                                    |                                                                                                    |                                                          | Filt                                                                                                    | er Age: 0                                                                                                    | 4020                                                                                                    |                                                                                                    |
|                                                                                                    |                                                                                                    | Edmonton                                                                                                    | , Alberta, Té                                                                                                    | 6B 3M9                                                                                                    |                                                               |                                                                                                    | Comple                                                                                           | eted Date:                                                                                                    | 08/01/2019                                                                                                    |                                                                                                    |                                                                                                    |                                                          | Make                                                                                                    | Up Oil 0                                                                                                    |                                                                                                    |                                                                                                    |
|                                                                                                    |                                                                                                    | nit Informat                                                                                                    | ion                                                                                                    |                                                                                                    |                                                               |                                                                                                    |                                                                                                  | Com                                                                                                    | anant Infor                                                                                                    | nation                                                                                                    |                                                                                                    |                                                          | 1                                                                                                    | mount:                                                                                                    | restion                                                                                                    |                                                                                                    |
|                                                                                                    | Unit ID                                                                                                    | nit mornat                                                                                                    |                                                                                                    | ACTINAN                                                                                                    |                                                               | Com                                                                                                    | nament D                                                                                         | com                                                                                                    |                                                                                                    | ACTEM                                                                                                    |                                                                                                    |                                                          | Chuid Manuf                                                                                                    |                                                                                                    | VDON                                                                                                    |                                                                                                    |
|                                                                                                    | Unit Manufacture                                                                                                    | r: Caterpillar                                                                                                    | ERFUDDE                                                                                                    | AST/MAI                                                                                                    | IN                                                            | Comp                                                                                                    | ponent Mar                                                                                       | nufacturer:                                                                                                    | Caterpillar                                                                                                    | (SIEM)                                                                                                    |                                                                                                    |                                                          | Fluid Manui                                                                                                    | Fluid HEA                                                                                                    | VRON<br>VY DUTY PF                                                                                                    | ANTIFR                                                                                                    |
|                                                                                                    | Unit Mode                                                                                                    | 1: 3516                                                                                                    |                                                                                                    |                                                                                                    |                                                               | 2022010-2                                                                                                    | Compon                                                                                           | ent Model:                                                                                                    | 3516                                                                                                    |                                                                                                    |                                                                                                    |                                                          | Brand/F                                                                                                    | Product:                                                                                                    |                                                                                                    |                                                                                                    |
|                                                                                                    | Unit Seria                                                                                                    | I: UnivC                                                                                                    |                                                                                                    |                                                                                                    |                                                               |                                                                                                    | Compon                                                                                           | ent Serial:                                                                                                    | UnivC                                                                                                    | 1223217                                                                                                    |                                                                                                    |                                                          | Fluid                                                                                                    | Grade:                                                                                                    |                                                                                                    |                                                                                                    |
|                                                                                                    | Unit WURShe                                                                                                    | : Houston ,                                                                                                    | IX                                                                                                    |                                                                                                    |                                                               |                                                                                                    | Compo                                                                                            | nent Type.                                                                                                    | COOLING 3                                                                                                    | SIEM                                                                                                    |                                                                                                    |                                                          |                                                                                                    |                                                                                                    |                                                                                                    |                                                                                                    |
| Evaluate                                                                                                    | d By: ENELSON                                                                                                    | of S                                                                                                    | AMING, whi<br>SCA. Resam                                                                                                    | ich can ca<br>nple at nor<br>MILLION                                                                                                    | ause loss o<br>rmal interv                                    | f heat transfer<br>al.                                                                                                    | if this leve                                                                                     | el increase                                                                                                    | s, Note a cha                                                                                                    | nge in the co                                                                                                    | olant color. 1                                                                                                    | The coolant a                                            | ppears stable.                                                                                                 | Suggest add                                                                                                    | ding full maint                                                                                                    | GHT<br>enance dose                                                                                                    |
| Evaluate<br>SPECTRO                                                                                                    | d By: ENELSON                                                                                                    | of S                                                                                                    | AMING, whi<br>SCA. Resam<br>ARTS PER I                                                                                                    | ich can ca<br>nple at nor<br>MILLION                                                                                                    | ause loss o<br>rmal interv                                    | f heat transfer<br>al.                                                                                                    | if this leve                                                                                     | el increase                                                                                                    | s, Note a cha                                                                                                    | nge in the co                                                                                                    | olant color. 1                                                                                                    | The coolant a                                            | ion protection<br>ppears stable.                                                                               | Suggest add                                                                                                    | Jw. Note SLI<br>ling full maint                                                                                                    | GHT<br>enance dose                                                                                                    |
| Evaluate<br>SPECTR<br>LAB<br>NO.                                                                                                  | d By: ENELSON<br>OCHEMICAL ANA<br>SAMPLE<br>DRAWN                                                                                                    |                                                                                                    | AMING, whi<br>CCA. Resam                                                                                                    | ich can ca<br>nple at nor<br>MILLION                                                                                                    | use loss o<br>rmal interv                                     | f heat transfer<br>al.                                                                                                    | if this levi                                                                                     | uce is rule                                                                                                    | Ele                                                                                                    | ments                                                                                                    | unit color. 1                                                                                                    | The coolant a                                            | ppears stable.                                                                                                 | Suggest add                                                                                                    | un note SLI                                                                                                    | GHT<br>enance dose                                                                                                    |
| LAB<br>NO.                                                                                                    | d By: ENELSON<br>OCHEMICAL ANA<br>SAMPLE<br>DRAWN<br>07/10/2019                                                                                                    |                                                                                                    | AMING, whi<br>CA. Resam                                                                                                    | ich can ca<br>nple at nor<br>MILLION                                                                                                    | rmal interv                                                   | of heat transfer<br>al.                                                                                                    | راب المراجع (f this level)<br>رواب المراجع (f this level)<br>رواب المراجع (f this level)         | lincrease                                                                                                    | S, Note a cha                                                                                                    | ments                                                                                                    | unit color. T                                                                                                    | The coolant a                                            | son protection<br>ppears stable.                                                                               | Suggest add                                                                                                    | VV. Note SLI                                                                                                    | GHT<br>enance dose                                                                                                    |
| LAB<br>NO.<br>0612<br>1081                                                                                                    | d By: ENELSON<br>OCHEMICAL ANA<br>SAMPLE<br>DRAWN<br>07/10/2019<br>06/28/2019                                                                                                    |                                                                                                    | AMING, whi<br>SCA. Resam                                                                                                    | ICh can ca<br>nple at nor<br>MILLION                                                                                                    | nuse loss o<br>rmal interv                                    | theat transfer<br>al.                                                                                                    | ی<br>پرچ<br><1                                                                                   | lincrease                                                                                                    | S, Note a cha                                                                                                    | ments                                                                                                    | spinorous priorous priorous pr | The coolant a                                            | stable.                                                                                                    | Suggest add                                                                                                    | VV. Note SLI<br>ling full maint                                                                                                    | CHT<br>enance dose                                                                                                    |
| LAB<br>NO.<br>0612<br>1081<br>0741                                                                                                | d By: ENELSON<br>OCHEMICAL ANA<br>SAMPLE<br>DRAWN<br>07/10/2019<br>06/28/2019<br>05/17/2019                                                                                                    |                                                                                                    | AMING, whi<br>SCA. Resam                                                                                                    | ich can ca<br>nple at nor<br>MILLION                                                                                                    | ause loss o<br>rmal interv                                    | theat transfer<br>al.                                                                                                    | ی<br>پ<br>ج<br>ا                                                                                 | 60000000000000000000000000000000000000                                                                                                    | S, Note a cha                                                                                                    | ments<br>1619<br>1659<br>1747                                                                                                    | spinous provides provides prov | 207<br>187<br>226                                        | stable.                                                                                                    | Suggest add                                                                                                    | VV. Note SLI<br>ling full maint                                                                                                    | CHT<br>enance dose                                                                                                    |
| LAB<br>NO.<br>0612<br>1081<br>0741<br>0820                                                                                        | d By: ENELSON<br>OCHEMICAL ANA<br>SAMPLE<br>DRAWN<br>07/10/2019<br>06/28/2019<br>05/17/2019<br>04/11/2019                                                                                                    | +0.0<br>of S<br>LLYSIS IN PA<br>&<br>&<br>&<br><1<br><1<br><1<br><1<br><1                                                                                                    | AMING, whi<br>SCA. Resam                                                                                                    | ch can ca<br>nple at nor<br>MILLION<br>S<br>C<br>C<br>C<br>C<br>C<br>C<br>C<br>C<br>C<br>C<br>C<br>C<br>C<br>C<br>C<br>C<br>C<br>C                                                                                                    | ause loss o<br>rmal interv                                    | theat transfer<br>al.                                                                                                    | ی<br>پ<br>چ<br>دا                                                                                | 6<br>6<br>7<br>7<br>16<br>15<br>17<br>17                                                                                                    | Ele<br>6<br>334<br>335<br>359<br>360                                                                                                    | ments<br>1619<br>1659<br>1747<br>1752                                                                                                    | 58<br>58<br>58<br>55<br>59                                                                                                    | 207<br>187<br>226<br>228                                 | son protection<br>ppears stable.                                                                               | Suggest add<br>√<br>√<br><1<br><1<br><1<br>1<br><1                                                                                                    | VV. Note SLI<br>ling full maint                                                                                                    | CHT<br>enance dose                                                                                                    |
| LAB<br>NO.<br>0612<br>1081<br>0741<br>0820<br>0873                                                                                | d By: ENELSON<br>OCHEMICAL ANA<br>SAMPLE<br>DRAWN<br>07/10/2019<br>06/28/2019<br>05/17/2019<br>04/11/2019<br>03/25/2019                                                                                                    | +0.0<br>of S<br>LLYSIS IN PA<br><1<br><1<br><1<br><1<br><1<br><1<br><1                                                                                                    | AMING, whi<br>SCA. Resam                                                                                                    | ch can ca<br>nple at nor<br>MILLION<br>S<br>C<br>C<br>C<br>C<br>C<br>C<br>C<br>C<br>C<br>C<br>C<br>C<br>C<br>C<br>C<br>C<br>C<br>C                                                                                                    | ause loss o<br>rmal interv<br>1<br>1<br>1<br>1<br>1<br>1<br>1 | theat transfer<br>al.                                                                                                    | ی<br>پ<br>چ<br>دا                                                                                | 6<br>6<br>7<br>16<br>15<br>17<br>17<br>16                                                                                                    | Elc                                                                                                    | ments<br>1619<br>1659<br>1747<br>1752<br>1536                                                                                                    | unit color. 1                                                                                                    | 207<br>187<br>226<br>228<br>204                          | 65<br>68<br>67<br>66<br>61                                                                                     | Suggest add √ <1 <1 <1 <1 <1 <1 <1 <1 <1 <1 <1 <1 <1 <1 <1 <1 <1 <1 <1 <1                                                                                                    | <pre>VV. Note SLI<br/>ling full maint<br/>vio<br/>vio<br/>vio<br/>vio<br/>vio<br/>vio<br/>vio<br/>vio<br/>vio<br/>vi</pre>                                                                                                    | CHT<br>enance dose                                                                                                    |
| LAB<br>NO.<br>0612<br>1081<br>0741<br>0820<br>0873<br>0542                                                                        | SAMPLE           DRAWN           07/10/2019           06/28/2019           05/17/2019           04/11/2019           03/25/2019           02/27/2019                                                                                                    | +0.0<br>of S<br>LYSIS IN PA<br><1<br><1<br><1<br><1<br><1<br><1<br><1<br><1                                                                                                    | AMING, whi<br>GCA. Resam<br>ARTS PER 1<br>4000<br>4000<br>4000<br>4000<br>4000<br>4000<br>4000<br>40                                                                                                    | ch can ca<br>nple at nor<br>MILLION                                                                                                    | ause loss o<br>rmal interv                                    | theat transfer<br>al.                                                                                                    | ی<br>پ<br>درا                                                                                    | 6<br>6<br>7<br>7<br>16<br>15<br>17<br>17<br>16<br>16                                                                                                    | Elc                                                                                                    | ments<br>1619<br>1659<br>1747<br>1752<br>1536<br>1676                                                                                                    | 58<br>58<br>58<br>65<br>59<br>42<br>52                                                                                                    | 207<br>187<br>226<br>228<br>204<br>218                   | 100 protection<br>ppears stable.<br>00<br>00<br>00<br>00<br>00<br>00<br>00<br>00<br>00<br>00<br>00<br>00<br>00 | Suggest add √ √1 <1 <1 <1 <1 <1 <1 <1 <1 <1 <1 <1 <1                                                                                                    | Constraints of the second second seco                                                                                                    |                                                                                                    |
| LAB<br>NO.<br>0612<br>1081<br>0741<br>0820<br>0873<br>0542                                                                        | SAMPLE           DRAWN           07/10/2019           06/28/2019           05/17/2019           04/11/2019           03/25/2019           02/27/2019           INFORMATION                                                                                                    | FO.<br>of S<br>LYSIS IN PA<br>S<br>S<br>N<br>PA<br>S<br>S<br>N<br>PA<br>S<br>S<br>N<br>PA<br>S<br>S<br>S<br>N<br>PA<br>S<br>S<br>S<br>S<br>S<br>S<br>S<br>S<br>S<br>S<br>S<br>S<br>S<br>S<br>S<br>S<br>S<br>S                                                                                                    | AMING, whi<br>GCA. Resam<br>ARTS PER 1<br>4000000000000000000000000000000000000                                                                                                    | ich can ca<br>nple at nor<br>MILLION                                                                                                    | ause loss o rrmal interv                                      | theat transfer<br>al.                                                                                                    | ی<br>پ<br>دا<br>FLUID                                                                            | 6<br>6<br>7<br>7<br>16<br>16<br>15<br>17<br>17<br>16<br>16<br>16<br>0 PROPER                                                                                                    | Ele                                                                                                    | ments                                                                                                    | (1)<br>(1)<br>(1)<br>(1)<br>(1)<br>(1)<br>(1)<br>(1)<br>(1)<br>(1)                                                                                                    | 207<br>187<br>226<br>228<br>204<br>218                   | 10n protection<br>ppears stable.<br>00<br>00<br>00<br>00<br>00<br>00<br>00<br>00<br>00<br>00<br>00<br>00<br>00 | vers are co<br>Suggest add<br>√<br>√<br>1<br><1<br>1<br><1<br><1<br><1<br><1<br><1<br><1<br><1                                                                                                    | Constraints of the second second seco                                                                                                    | GHT           enance dose           <1                                                                                                    |
| LAB<br>NO.<br>0612<br>1081<br>0741<br>0820<br>0873<br>0542<br>AMPLE<br>Lab                                                        | d By: ENELSON<br>OCHEMICAL ANA<br>SAMPLE<br>DRAWN<br>07/10/2019<br>06/28/2019<br>05/17/2019<br>04/11/2019<br>03/25/2019<br>02/27/2019<br>INFORMATION<br>Sample<br>Sample                                                                                                    | +0.<br>of S<br>LYSIS IN PA<br><1<br><1<br><1<br><1<br><1<br><1<br><1<br><1<br>Unit                                                                                                    | AMING, whi<br>GCA. Resam<br>ARTS PER 1<br>4<br>4<br>4<br>4<br>4<br>4<br>4<br>4<br>4<br>4<br>4<br>4<br>4<br>4<br>4<br>4<br>4<br>4<br>4                                                                                                    | In the second second se | Filter                                                        | theat transfer<br>al.                                                                                                    | ی<br>ج<br>دا<br>دا<br>دا                                                                         | 6 16 15 17 16 16 15 17 16 16 16 17 17 16 16 16 17 17 16 16 16 17 17 16 16 16 17 17 17 16 16 16 17 17 17 16 16 17 17 16 16 17 17 17 16 16 17 17 17 16 16 17 17 17 16 16 17 17 17 16 17 17 17 16 17 17 17 17 17 17 17 17 17 17 17 17 17 | Elc                                                                                                    | ments<br>1619<br>1659<br>1747<br>1752<br>1536<br>1676                                                                                                    | 58<br>58<br>58<br>65<br>59<br>42<br>52                                                                                                    | 207<br>187<br>226<br>228<br>204<br>218                   | 100 protection<br>ppears stable.<br>000<br>000<br>000<br>000<br>000<br>000<br>000<br>000<br>000<br>0           | Suggest add<br>√<br>√<br>√<br>1<br><1<br>1<br><1<br><1<br><1<br><1<br><1<br><1<br><1                                                                                                    | VV. Note SLI<br>ling full maint                                                                                                    | Image: Constraint of the second second se                                                                                                    |
| LAB<br>NO.<br>0612<br>1081<br>0741<br>0820<br>0873<br>0542<br>AMPLE<br>Lab<br>No.<br>0612                                         | d By: ENELSON<br>OCHEMICAL ANA<br>SAMPLE<br>DRAWN<br>07/10/2019<br>06/28/2019<br>05/17/2019<br>04/11/2019<br>03/25/2019<br>02/27/2019<br>02/27/2019<br>INFORMATION<br>Sample<br>Drawn<br>07/10/2019                                                                                                    | +0.<br>of S<br>LYSIS IN PA<br><1<br><1<br><1<br><1<br><1<br><1<br><1<br><1<br>Unit<br>Time<br>34829                                                                                                    | AMING, whi<br>GCA. Resam<br>ARTS PER 1<br>4000<br>4000<br>4000<br>4000<br>4000<br>4000<br>4000<br>40                                                                                                    | In the second second se | Filter<br>Chgd.<br>No                                         | theat transfer<br>al.                                                                                                    | ی<br>ج<br>ا                                                                                      | 6<br>6<br>7<br>7<br>7<br>7<br>7<br>7<br>6<br>16<br>15<br>17<br>17<br>16<br>16<br>16<br>9<br>PROPER                                                                                                    | Elc                                                                                                    | ments                                                                                                    | 58<br>58<br>58<br>59<br>42<br>52                                                                                                    | 207<br>227<br>228<br>204<br>218                          | 00 protection<br>ppears stable.<br>00<br>00<br>00<br>00<br>00<br>00<br>00<br>00<br>00<br>00<br>00<br>00<br>00  | Suggest add<br>Suggest add<br>√<br>√<br><1<br><1<br><1<br><1<br><1<br><1<br><1<br><1<br><1<br><1                                                                                                    | VV. Note SLI<br>ling full maint                                                                                                    | Image: Constraint of the second second se                                                                                                    |
| LAB<br>NO.<br>0612<br>1081<br>0741<br>0820<br>0873<br>0542<br>AMPLE<br>Lab<br>No.<br>0612<br>1081                                 | d By: ENELSON<br>OCHEMICAL ANA<br>SAMPLE<br>DRAWN<br>07/10/2019<br>06/28/2019<br>05/17/2019<br>04/11/2019<br>03/25/2019<br>02/27/2019<br>02/27/2019<br>02/27/2019<br>INFORMATION<br>Sample<br>Drawn<br>07/10/2019<br>06/28/2019                                                                                                    | FO.<br>of S<br>LYSIS IN PA<br><1<br><1<br><1<br><1<br><1<br><1<br><1<br>Unit<br>Time<br>34829<br>34541                                                                                                    | AMING, whi<br>GCA. Resam<br>ARTS PER 1<br>ARTS PER 1<br>4<br>4<br>4<br>4<br>4<br>4<br>4<br>4<br>4<br>4<br>4<br>4<br>4<br>4<br>4<br>4<br>4<br>4<br>4                                                                                                    | In the second second se | Filter<br>Chgd.<br>No                                         | theat transfer<br>al.                                                                                                    | ی<br>ج<br>ا<br>ا<br>ا<br>ا<br>ا<br>ا<br>ا<br>ا<br>ا<br>ا<br>ا<br>ا<br>ا<br>ا<br>ا<br>ا<br>ا<br>ا | 6<br>6<br>7<br>7<br>7<br>7<br>7<br>6<br>6<br>7<br>7<br>7<br>7<br>7<br>7<br>7<br>6<br>7<br>7<br>7<br>7<br>7<br>7<br>7<br>7<br>7<br>7<br>7<br>7<br>7<br>7<br>7<br>7<br>7<br>7<br>7<br>7                                                 | Elc                                                                                                    | ments<br>1619<br>1659<br>1747<br>1752<br>1536<br>1676<br>1676<br>1676                                                                                                    | sprint color. 1<br>olant color. 1<br>58<br>58<br>58<br>59<br>42<br>52<br>42<br>52                                                                                                    | 207<br>187<br>226<br>228<br>204<br>218                   | 65<br>68<br>67<br>66<br>61<br>64                                                                               | Suggest add<br>Suggest add<br><1<br><1<br><1<br><1<br><1<br><1<br><1<br><1<br><1<br><1                                                                                                    | VV. Note SLI<br>ling full maint<br>vite<br>vite                                                                                                    | enance dose                                                                                                    |
| LAB<br>NO.<br>0612<br>1081<br>0741<br>0820<br>0873<br>0542<br>AMPLE<br>Lab<br>No.<br>0612<br>1081<br>0612<br>1081                 | d By: ENELSON<br>OCHEMICAL ANA<br>SAMPLE<br>DRAWN<br>07/10/2019<br>06/28/2019<br>04/11/2019<br>04/11/2019<br>04/12/2019<br>02/27/2019<br>INFORMATION<br>Sample<br>Drawn<br>07/10/2019<br>06/28/2019<br>06/28/2019<br>06/28/2019                                                                                                    | CLYSIS IN PA                                                                                                    | AMING, whi<br>GCA. Resam<br>ARTS PER 1<br>ARTS PER 1 | In the second second se | Filter<br>Chgd.<br>No<br>No                                   | <pre>     theat transfer al.      theat transfer al.      theat transfer al.</pre>                                                                                                    | ج<br>د<br>دا<br>الالالالالالالالالالالالالالالالال                                               | 00021514<br>el increase<br>16<br>15<br>17<br>17<br>16<br>16<br>16<br>16<br>16<br>0 PROPER                                                                                                    | Elc                                                                                                    | ments<br>Market Solution<br>ments<br>Market Solution<br>ments | olant color. T                                                                                                    | 207<br>187<br>226<br>204<br>218                          | 65<br>68<br>67<br>66<br>61<br>64                                                                               | <pre>     Suggest add     Suggest add     cl     cl</pre> | Construction of the second second sec                                                                                                    | enance dose                                                                                                    |
| Valuate<br>PECTR<br>NO.<br>0612<br>1081<br>0741<br>0820<br>0873<br>0542<br>AMPLE<br>Lab<br>No.<br>0612<br>1081<br>0741<br>0820    | d By: ENELSON<br>OCHEMICAL ANA<br>SAMPLE<br>DRAWN<br>07/10/2019<br>05/17/2019<br>04/11/2019<br>04/11/2019<br>04/27/2019<br>03/25/2019<br>02/27/2019<br>INFORMATION<br>Sample<br>Drawn<br>07/10/2019<br>06/28/2019<br>06/28/2019<br>05/17/2019                                                                                                    | Clysis in PA<br>Clysis in PA<br>Cl | AMING, whi<br>GCA. Resam<br>ARTS PER I                                                                                                    | In the second second se | Filter<br>Chgd.<br>No<br>No<br>No                             | theat transfer<br>al.<br>theat transfer<br>al.<br>theat transfe | ی<br>ج<br>دا<br>ا                                                                                | 6<br>6<br>7<br>7<br>7<br>7<br>7<br>7<br>6<br>6<br>7<br>7<br>7<br>7<br>7<br>7<br>7<br>7<br>7<br>7                                                                                                    | Solution of the second second | ments<br>1619<br>1619<br>1659<br>1747<br>1752<br>1536<br>1676<br>1676                                                                                                    | 58<br>58<br>58<br>65<br>59<br>42<br>52                                                                                                    | 207<br>187<br>226<br>228<br>204<br>218                   | 65<br>66<br>67<br>66<br>61<br>64                                                                               | <pre>     Suggest add     Suggest add     cl     cl</pre> | Construction of the second second sec                                                                                                    | <pre>clipselogged<br/>clipselogged<br/>clipselogged</pre> |
| LAB<br>NO.<br>0612<br>1081<br>0741<br>0820<br>0542<br>AMPLE<br>Lab<br>No.<br>0612<br>1081<br>0741<br>0810<br>0741<br>0820<br>0873 | SAMPLE           DRAWN           07/10/2019           06/28/2019           05/17/2019           04/11/2019           03/25/2019           03/25/2019           03/25/2019           03/25/2019           03/25/2019           03/25/2019           03/25/2019           07/10/2019           06/28/2019           05/17/2019           06/28/2019           05/17/2019           06/28/2019           05/17/2019           04/11/2019           04/11/2019           04/11/2019           04/11/2019           04/11/2019           04/11/2019           04/11/2019           04/11/2019           04/11/2019           04/11/2019           04/11/2019           04/11/2019           04/11/2019           04/11/2019           04/11/2019           04/11/2019           04/11/2019           04/11/2019           04/11/2019           04/11/2019           04/11/2019           04/11/2019           04/11/2019           04/11/2019< | CLYSIS IN PA                                                                                                    | AMING, whi<br>CCA. Resam<br>ARTS PER 1<br>ARTS PER 1 | In the second second se | Filter<br>Chgd.<br>No<br>No<br>No<br>No<br>No                 | theat transfer<br>al.<br>theat transfer<br>al.<br>theat transfer<br>transfer<br>al.<br>theat transfer<br>al.<br>theat transfer<br>transfer<br>transfer<br>transfer  | یک<br>دا<br>ا                                                                                    | e ab                                                                                                    | s, Note a cha<br>Ele<br>334<br>335<br>359<br>360<br>313<br>341<br>TIES<br>TITÁ U<br>mprin                                                                                                    | ments<br>1619<br>1619<br>1659<br>1747<br>1752<br>1536<br>1676<br>1676<br>1676                                                                                                    | 58<br>58<br>58<br>59<br>42<br>52<br>IEVA                                                                                                    | 207<br>187<br>226<br>228<br>204<br>218<br>0esta<br>0ne e | 65<br>68<br>67<br>66<br>61<br>64<br>Ma coi                                                                     | <pre>     Suggest add     Suggest add     i     i     i     i     i     i     c     f     el P     o de </pre>                                                                                                    | vv. Note SLI<br>ling full maint<br>state<br>of the state<br>of the s | <pre>GHT<br/>enance dose</pre>                                                                                                    |

letra P.

KEY: UoM - Unit of Measure Y - Yes N - No C - Changed S - Sampled >

This analysis is intended as an aid in predicting mechanical wear. Test results, mai and apply only to this sample as provided. No guarantee, expressed or implied, is equipment and all of its components is the responsibility of the equipment owner. Testing performed by Bureau Veritas, an ISO/IEC 17025/2017 accredited laboratory by A accreditation. Click here for Tests and Methodologies

Para descargar, seleccione el icono de descarga.

N.

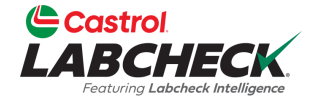

|        | Castrol<br>ABCHECK<br>Fortung Labebeck Intelligence |                            |                            |                | Need Help ⑦ Search | 😩 Acme Demo 👻   |
|--------|-----------------------------------------------------|----------------------------|----------------------------|----------------|--------------------|-----------------|
| HO     | ME ACTIONS SAMPLES LABELS                           | EQUIPMENT ANALYTICS REPORT | s distribution admin prefe | RENCES         |                    |                 |
| +      | Add Filter                                          |                            |                            |                | 1                  | T               |
| DATI   | E RANGE Last Year    SHOW                           |                            | /                          |                | EXPORT XLS         | PRINT REPORT(S) |
| l      |                                                     | SEVERITY - Select -        | CUSTOMER                   | CONDITION      |                    |                 |
|        | 202309080644                                        | A                          | Acme Demo                  | Acceptable     | 221                | ENGINE          |
|        | 202309081234                                        | A                          | ACME Demo                  | Acceptable     | 293                | ENGINE          |
| 0      | 202309080603                                        | c                          | ACME Demo                  | Wear           | 3093               | HYDRAULIC       |
|        | 202309081231                                        | Α                          | ACME Demo                  | Acceptable     | 3021               | ENGINE          |
|        | 202309081233                                        | Α                          | ACME Demo                  | Acceptable     | 297                | ENGINE          |
| $\Box$ | 202309080611                                        | D                          | ACME Demo                  | Viscosity/Wear | 211                | HYDRAULIC       |
| 0      | 202309080641                                        | С                          | ACME                       | Wear           | 211                | ENGINE          |
|        | 202308300905                                        | B                          | _                          |                |                    | ENGINE          |

Para *Exportar* una o más muestras a un archivo Excel desde la pestaña MUESTRAS, seleccione las casillas de verificación situadas junto a las muestras y haga clic en el botón *EXPORTAR XLS*.

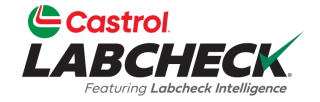

| e<br>LA | astrol<br>BCHECK<br>Fortung Laboheck Intelligence |                              |                             |                         | Need Help ⑦ | Search     | 3 Downloading Report X |
|---------|---------------------------------------------------|------------------------------|-----------------------------|-------------------------|-------------|------------|------------------------|
| ном     | IE ACTIONS SAMPLES LABELS E                       | QUIPMENT ANALYTICS REPORTS I | DISTRIBUTION ADMIN PREFEREN | ICES                    |             |            |                        |
| +       | Add Filter                                        |                              |                             |                         |             |            | T                      |
| DATE    | RANGE Last Year • SHOW                            |                              |                             |                         | X           | EXPORT XLS | PRINT REPORT(S)        |
| 0       | LAB NUMBER                                        | SEVERITY ÷                   |                             | CONDITION<br>- Select - | ÷ UNIT      | ID         | COMPONENT              |
|         | 202309080644                                      | Α                            | Acme Demo                   | Acceptable              | 221         |            | ENGINE                 |
|         | 202309081234                                      | Α                            | ACME Demo                   | Acceptable              | 293         |            | ENGINE                 |
|         | 202309080603                                      | C                            | ACME Demo                   | Wear                    | 3093        |            | HYDRAULIC              |
|         | 202309081231                                      | Α                            | ACME Demo                   | Acceptable              | 3021        |            | ENGINE                 |
|         | 202309081233                                      | Α                            | ACME Demo                   | Acceptable              | 297         |            | ENGINE                 |
|         | 202309080611                                      | D                            | ACME Demo                   | Viscosity/Wear          | 211         |            | HYDRAULIC              |
|         | 202309080641                                      | C                            | ACME                        | Wear                    | 211         |            | ENGINE                 |
|         | 202308300905                                      | B                            | ACME Demo                   | Low Viscosity           | 202         |            | ENGINE                 |

El archivo Excel se creará y se descargará automáticamente; el enlace al archivo aparecerá en la parte inferior o superior de su página, dependiendo de su navegador.

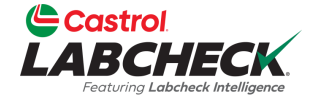

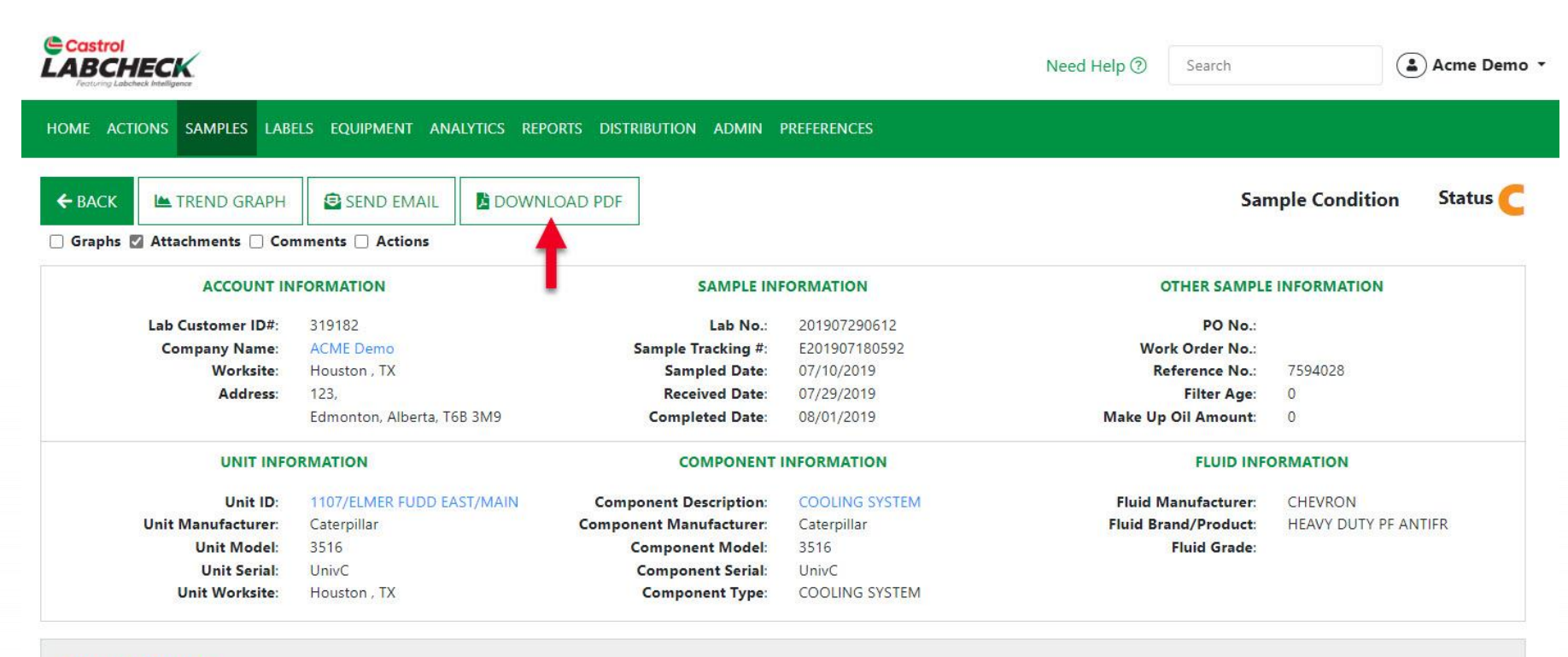

### RECOMMENDATIONS

Maintenance for Lab No.: 201907290612 Evaluated By: ENELSON ANALYSIS INDICATES COOLANT MAINTENANCE / SERVICE IS REQUIRED! Note some phosphorous present. Corrosion protection levels are LOW. Note SLIGHT FOAMING, which can cause loss of heat transfer if this level increases. Note a change in the coolant color. The coolant appears stable. Suggest adding full maintenance dose of SCA. Resample at normal interval.

> Para imprimir o descargar un informe desde la pantalla Detalles, pulse el botón **DESCARGAR PDF**.

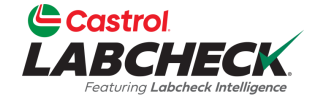

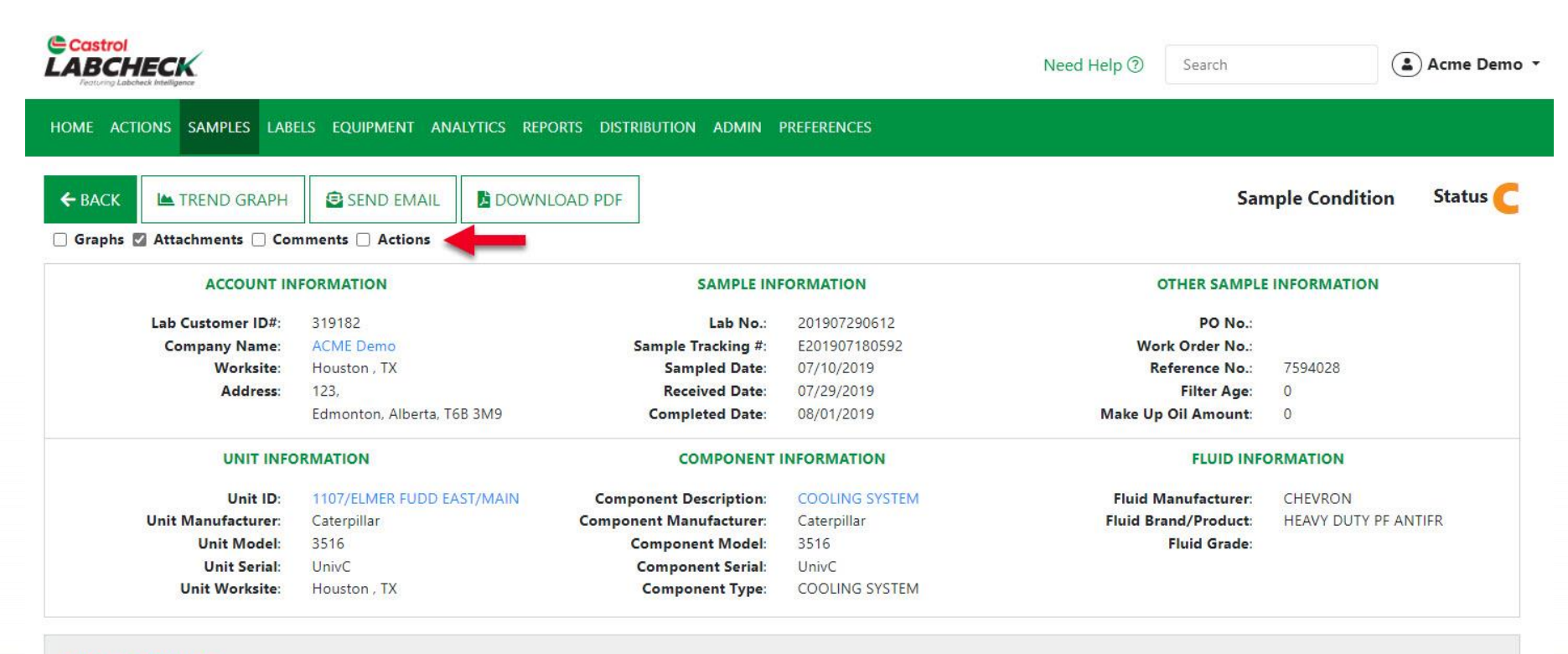

### RECOMMENDATIONS

Maintenance for Lab No.: 201907290612 Evaluated By: ENELSON ANALYSIS INDICATES COOLANT MAINTENANCE / SERVICE IS REQUIRED! Note some phosphorous present. Corrosion protection levels are LOW. Note SLIGHT FOAMING, which can cause loss of heat transfer if this level increases. Note a change in the coolant color. The coolant appears stable. Suggest adding full maintenance dose of SCA. Resample at normal interval.

> Si esta opción está seleccionada, se incluirán en el PDF los Gráficos, Anexos, Comentarios y Acciones. Su selección se conservará para futuras impresiones.

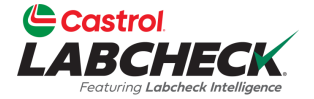

| Control Control Contro Control Control Control Control Control Control Control Control Co                                                                                                    | Construction       Bureau Veritas Cil Condition Monitoring<br>12715 Royal Drive, Staffrid, TX<br>800-248-7778       Sample Analysis Report<br>Status<br>Construction         Construction       Construction       Sample Analysis Report<br>Status<br>Construction       Sample Analysis Report<br>Status<br>Construction         Lab Customer (Dr. 30382<br>Construction       Construction       Construction       Construction         Market (Dr. 30382)<br>Construction       Construction       Construction       Construction         Market (Dr. 30382)<br>Construction       Construction       Construction       Construction       Construction         Market (Dr. 30382)<br>Construction       Component Information       Full Information       Full Information       Full Information         Market (Dr. 1007CL/HER FLODE ASTIMALI)<br>Unit Mandeture:       Component Information       Full Information       Full Information         Unit Mandeture:       Component Information       Component Information       Full Information       Full Information         Market (Dr. 1007CL/HER FLODE ASTIMALI)<br>Unit Mandeture:       Component Information       Full Information       Full Information         Market (Dr. 1007CL/HER FLODE ASTIMALI)<br>Unit Mandeture:       Component Information       Full Information       Full Information         Market (Dr. 1007CL/HER FLODE ASTIMALI)<br>Unit Mandeture:       Component Serial Unit Construction Status<br>Component Serial Unit Construction Status<br>Component Network Status                                                                                                    |                                                                                                    |                                                                                                    |                                        |                                                                                                    |                                                                         |              |                                         |                                                                                                    |                                                                             |                                                               |                                                                                                    |                                                            |                                                    |                                                                                                 |                                                                                                    |                                                                                                    |         |
|----------------------------------------------------------------------------------------------------|----------------------------------------------------------------------------------------------------|----------------------------------------------------------------------------------------------------|----------------------------------------------------------------------------------------------------|----------------------------------------|----------------------------------------------------------------------------------------------------|-------------------------------------------------------------------------|--------------|-----------------------------------------|----------------------------------------------------------------------------------------------------|-----------------------------------------------------------------------------|---------------------------------------------------------------|----------------------------------------------------------------------------------------------------|------------------------------------------------------------|----------------------------------------------------|-------------------------------------------------------------------------------------------------|----------------------------------------------------------------------------------------------------|----------------------------------------------------------------------------------------------------|---------|
| Matchecksupport@bureauveritas.com       Sample formation         Account Information       Company Name: ACME Eering         Company Name: ACME Eering       Company Name: ACME Eering       Company Nam                                                                                                    | 12715 Royal Drive, Stafford, TX       12715 Royal Drive, Stafford, TX       12715 Royal Drive, Stafford, TX       1280-248-7778       1280-248-7778       1280-248-7778       1280-248-7778       1280-248-7778       1280-248-7778       1280-248-7778       1280-228-7778       1280-228-7778       1280-228-7778       1280-228-2778       1280-228-2789       1280-228-2789       1280-228-2789       1280-228-2789       1280-228-2789       1280-228-2789       1280-228       1280-228       1280-228       1280-228       1280-228       1280-228       1280-228       1280-228       1280-228       1280-228       1280-228       1280-228       1280-2280       1280-2280       1280-2280       1280-2280       1280-2280       1280-2280 <th colspan<="" td=""><td>CC</td><td>astrol</td><td></td><td></td><td></td><td></td><td>Bureau Ve</td><td>ritas Oil C</td><td>ondition N</td><td>lonitoring</td><td></td><td></td><td>San</td><td>nple A</td><td>nalysis</td><td>Repor</td></th>                                                                                                    | <td>CC</td> <td>astrol</td> <td></td> <td></td> <td></td> <td></td> <td>Bureau Ve</td> <td>ritas Oil C</td> <td>ondition N</td> <td>lonitoring</td> <td></td> <td></td> <td>San</td> <td>nple A</td> <td>nalysis</td> <td>Repor</td>                                                                                                    | CC                                                                                                    | astrol                                 |                                                                                                    |                                                                         |              |                                         | Bureau Ve                                                                                                    | ritas Oil C                                                                 | ondition N                                                    | lonitoring                                                                                               |                                                            |                                                    | San                                                                                             | nple A                                                                                                    | nalysis                                                                                                    | Repor   |
| Differentiation         Sample Information         Company home: Schedering           Company home: Schedering         Schedering         Schedering <th col<="" td=""><td>Instruction         Sample formation           Account Information         Sample Condition           Account Information         Sample Information         Other Sample Information           Description         Sample Information         Other Sample Information           Description         Sample Information         Other Sample Information           Description         Sample Information         Other Sample Information           Description         Sample Information         Other Sample Information           Description         Sample Information         Other Sample Information         Policity Information           Description         Sample Information         Other Sample Information         Policity Information           Description         Sample Information         Component Description: Status Information         Fluid Manufacture: Clear Note Status Information           Description         Sample Information         Component Description: Status Information         Policity Information           Description         Status Information         Component Description: Status Information         Policity Information         Policity Information           Description         Status Information         Status Information         Policity Information         Policity Information           Description         Status Information         Status Informat</td><td></td><td>RCHE</td><td>CK</td><td></td><td></td><td></td><td>12715</td><td>Royal Driv</td><td>e, Staffor</td><td>d, TX</td><td></td><td></td><td></td><td></td><td>SI</td><td>tatus C</td></th>                                                                                                    | <td>Instruction         Sample formation           Account Information         Sample Condition           Account Information         Sample Information         Other Sample Information           Description         Sample Information         Other Sample Information           Description         Sample Information         Other Sample Information           Description         Sample Information         Other Sample Information           Description         Sample Information         Other Sample Information           Description         Sample Information         Other Sample Information         Policity Information           Description         Sample Information         Other Sample Information         Policity Information           Description         Sample Information         Component Description: Status Information         Fluid Manufacture: Clear Note Status Information           Description         Sample Information         Component Description: Status Information         Policity Information           Description         Status Information         Component Description: Status Information         Policity Information         Policity Information           Description         Status Information         Status Information         Policity Information         Policity Information           Description         Status Information         Status Informat</td> <td></td> <td>RCHE</td> <td>CK</td> <td></td> <td></td> <td></td> <td>12715</td> <td>Royal Driv</td> <td>e, Staffor</td> <td>d, TX</td> <td></td> <td></td> <td></td> <td></td> <td>SI</td> <td>tatus C</td>                                                                                                    | Instruction         Sample formation           Account Information         Sample Condition           Account Information         Sample Information         Other Sample Information           Description         Sample Information         Other Sample Information           Description         Sample Information         Other Sample Information           Description         Sample Information         Other Sample Information           Description         Sample Information         Other Sample Information           Description         Sample Information         Other Sample Information         Policity Information           Description         Sample Information         Other Sample Information         Policity Information           Description         Sample Information         Component Description: Status Information         Fluid Manufacture: Clear Note Status Information           Description         Sample Information         Component Description: Status Information         Policity Information           Description         Status Information         Component Description: Status Information         Policity Information         Policity Information           Description         Status Information         Status Information         Policity Information         Policity Information           Description         Status Information         Status Informat |                                                                                                    | RCHE                                   | CK                                                                                                    |                                                                         |              |                                         | 12715                                                                                                    | Royal Driv                                                                  | e, Staffor                                                    | d, TX                                                                                                    |                                                            |                                                    |                                                                                                 |                                                                                                    | SI                                                                                                    | tatus C |
| Account information     Sample Information     Other Sample Information       Liab No:     201907200512     PO No:       Worksite: Houston, TX     Sample Tarking #: Ecologit20150592     Sample Tarking #: Ecologit20150592       Worksite: Houston, TX     Sample Tarking #: Ecologit20150592     Sample Tarking #: Ecologit20150592       Worksite: Houston, TX     Sample Tarking #: Ecologit20150592     Sample Tarking #: Ecologit20150592       Work Order     Edmonton, Aberta, T6B 3M9     Component Information     Fluid Monderson       Unit Information     Component Secretion: Component Information     Fluid Monderson       Unit Note: State Fluid Note: State     Component Secretion: Component Mode: State     Pluid Monderson       Unit Note: State Inductore:     Component Mode: State     Fluid Monderson       Unit Note: State     Component Mode: State     Pluid Monderson       State Secretion:     Component Mode: State     Pluid Monderson       State Secretion:     Component Mode: State     Pluid Monderson       State Secretion:     Component Mode: State     Pluid Monderson       State Secretion:     Component Mode: State     Pluid Monderson       State Secretion:     Component Mode: State     Pluid Monderson       State Secretion:     Component Mode: State     Pluid Monderson       State Secretion:     Component Mode: State     Pluid Monderson                                                                                                    | Account Information       Sample Information       Other Sample Information         Lab No: 201907290512       Lab No: 201907290512       Provide Provide                                                                                                    | Featuring Labcheck Intelligence                                                                                                    |                                                                                                    |                                        |                                                                                                    | labcheck                                                                | support@     | oureauver                               | itas.com                                                                                                    |                                                                             |                                                               |                                                                                                    |                                                            | Sample C                                           | ondition                                                                                        |                                                                                                    |                                                                                                    |         |
| Link Octoment Dis: 31912<br>Company Name: CALLE Damin<br>Address: 123,<br>Edmointon, Aberta, T6B 3M9         Lab No.: 301907280612<br>Sample Tracking #: E01907100592<br>Breceived Date: 0729/2019<br>Completed Date: 0729/2019<br>Component Model: 2516<br>Unit Model: 2516<br>Unit Serial UnivC<br>Unit Model: 2516<br>Unit Serial UnivC<br>Unit Model: 2516<br>Unit Serial UnivC<br>Unit Model: 2516         File: Age: 0<br>Marker Up Oil 0<br>Amount:           Marker Up Oil<br>Unit Identification: Component Information         Fluid Information         Fluid Information           Multi Manufacture: Categorian<br>Unit Model: 2516<br>Unit Serial UnivC<br>Unit Model: 2516         Component Model: 2516<br>Component Model: 2516         Fluid Information           Internance for Lab No:<br>307220612         AMAU/SIS INDICATES COOLANT MAINTENANCE / SERVICE IS REQUIRED/ Note some phosphorous present. Corrosion protection levels are LOW. Note SLIGHT<br>FOAMING, which can cause loss of the internant interval.         Fluid Manufacture: Categorian<br>Fluid Information           Internance for Lab No:<br>307220612         SCA. Resample at normal interval.         Erements         Erements           Internance for Lab No:<br>307220612         GCA. Resample at normal interval.         Erements         Erements           Internance for Lab No:<br>307220612         GCA. Resample at normal interval.         Erements         Erements           Internance for Lab No:<br>307220612         GCA. Resample at normal interval.         Erements         Erements           Internance for Lab No:<br>30722051         GCA. Resample at normal interval.         Erements         Erements                                                                                                    | Lub Custom         Company Name: 4/LINE Demoty<br>Company Name: 4/LINE Demoty<br>Address: 123,<br>Edmotion, Aberta, TBB 3M9         Lub No: 2019/07/30632<br>Sample Tracking N = 2019/7130639<br>Received Date: 1/729/2019<br>Component Mode: 2019/20199<br>Received Date: 1/729/2019<br>Component Mode: S108<br>Unit Noted: S108<br>Unit Noted | Account Information                                                                                                    |                                                                                                    |                                        |                                                                                                    |                                                                         | Sar          | nle Informa                             | tion                                                                                                    |                                                                             |                                                               | 0                                                                                                    | ther Sample                                                | Information                                        |                                                                                                 |                                                                                                    |                                                                                                    |         |
| Company Name: 40:MED terms       Sample Tracking # E03907189592       Work Order No::       Reference No:: 758028         Work Name:       Edmontion, Alberta, T6B 3M9       Sample Tracking # E03907189592       Sample Abs: 071292019       Sample Abs: 071292019         Unit Information       Completed Date: 071292019       Sample Tracking # E03907189592       Sample Tracking # E03907189592       Sample Tracking # E03907189592         Unit Information       Completed Date: 071292019       Sample Tracking # E03907189592       Sample Tracking # E03907189592         Unit Manufacture:       Caterplitar       Component Information       Fluid Information         Unit Manufacture:       Caterplitar       Component Mode: 3516       Component Mode: 3516         Unit Seria:       Unit Seria:       Component Mode: 3516       Component Mode: 3516       Fluid Alformation         S0228021       Market Manufacture:       Caterplitar       Component Mode: 3516       Component Mode: 3516       Fluid Rand         S02280221       Control Mode:       SCA. Resample at normal interval.       Component Mode: 3516       Component Mode: 3516       Component Mode: 3516       Component Mode: 3516         S02280221       Control Mode:       Sca. Resample at normal interval.       Component Mode: 3516       Component Mode: 3516       Component Mode: 3516       Component Mode: 3516       Component Mode: 3516 <td>Company Name: ACMEDiane       Sample Tracking # E201907180992.       Work Criter No:       More No:         Work Criter No:       Received Date: 0779/02019       Received Date: 0779/02019       Work Criter No:       Received Date: 0779/02019         Medica:       Ethnomon, Alberta, T6B 3M9       Component Information       Fluid Anulacture: Caterplilar       Received Date: 0779/02019       Received Date: 0779/02019       Received Date: 0700/02019       Received Date: 0700/02019<!--</td--><td></td><td>Lab Customer ID#</td><td>319182</td><td>ation</td><td></td><td></td><td></td><td>Lah No.</td><td>2019072906</td><td>12</td><td></td><td></td><td></td><td>PO No .</td><td>monnation</td><td></td></td> | Company Name: ACMEDiane       Sample Tracking # E201907180992.       Work Criter No:       More No:         Work Criter No:       Received Date: 0779/02019       Received Date: 0779/02019       Work Criter No:       Received Date: 0779/02019         Medica:       Ethnomon, Alberta, T6B 3M9       Component Information       Fluid Anulacture: Caterplilar       Received Date: 0779/02019       Received Date: 0779/02019       Received Date: 0700/02019       Received Date: 0700/02019 </td <td></td> <td>Lab Customer ID#</td> <td>319182</td> <td>ation</td> <td></td> <td></td> <td></td> <td>Lah No.</td> <td>2019072906</td> <td>12</td> <td></td> <td></td> <td></td> <td>PO No .</td> <td>monnation</td> <td></td>                                                                                                    |                                                                                                    | Lab Customer ID#                                                                                                    | 319182                                 | ation                                                                                                    |                                                                         |              |                                         | Lah No.                                                                                                    | 2019072906                                                                  | 12                                                            |                                                                                                    |                                                            |                                                    | PO No .                                                                                         | monnation                                                                                                    |                                                                                                    |         |
| Worksite: Houston, TX     Sampled Date: 07/10/2019     Reference No: 7594028       Adress: 123,<br>Edmonton, Aberta, T6B 3M9     Component Information     Filter Age: 0<br>Make Up OI 0<br>Amount       Unit Information     Component Information     Fluid Information       Unit ID: 1107/102109     Component Manufacture: Caterpline<br>Unit Monté: 3316     Fluid Information       Unit Manufacture: Caterpline<br>Unit Monté: 3316     Component Manufacture: Caterpline<br>Component Manufacture: Caterpline<br>Unit Worksite: Hundon     Fluid Manufacture: CHEVRON       Unit Monté: 3316     Component Manufacture: Caterpline<br>Component Manufacture: Caterpline<br>Statepline<br>Component Manufacture: Caterpline<br>Statepline<br>Component Manufacture: Caterpline<br>Component                                                                                                    | Worksite: Houston, TK       Sampled Date: 07/10/2019       Reference No: 7594028         Bit Page 10       Sampled Date: 07/02/2019       Reference No: 7594028         Unit Hormation       Component Information       Full Harvan         Unit Munitic: 1107/ELMER FUDD EASTMAIN       Component Information       Full Harvan         Unit Munitic: 1107/ELMER FUDD EASTMAIN       Component Manufacture: Caterplan       Reference No: 7594028         Unit Munitic: 1107/ELMER FUDD EASTMAIN       Component Manufacture: Caterplan       Public Harvan       Full Harvan         Unit Model: 3516       Component Manufacture: Caterplan       Component Manufacture: Caterplan       Public Harvan       Public Harvan         Unit Model: 3516       Component Manufacture: Caterplan       Component Manufacture: Caterplan       Component Manufacture: Caterplan       Public Harvan         Unit Worksite: Houston, TX       Marvan       Component Manufacture: Caterplan       Component Manufacture: Caterplan       Public Harvan         Unit Worksite: Nueston, TX       Marvan       Marvan       Marvan       Public Harvan       Public Harvan         1907280612       Component Manufacture: Caterplan       Marvan       Public Harvan       Public Harvan       Public Harvan         1907280612       Component Manufacture: Caterplan       Marvan       Public Harvan       Public Harvan                                                                                                    |                                                                                                    | Company Name                                                                                                    | ACME Der                               | mo                                                                                                    |                                                                         |              | Sample                                  | e Tracking #:                                                                                                    | E201907180                                                                  | 592                                                           |                                                                                                    |                                                            | Work Or                                            | der No.:                                                                                        |                                                                                                    |                                                                                                    |         |
| Address:       123,<br>Edmontor, Alberta, T6B 3M9       Preceded Date: 07/29/0219       Print Age: 0<br>Make Up 01 0<br>Amount:         Unit Information       Component Information       Filter Age: 0<br>Make Up 01 0<br>Amount:       Print Age: 0<br>Make Up 01 0<br>Amount:         Unit Moritature:       Categoriest Date: 08/01/2019<br>Unit Moritatie:       Component Information       Filter Age: 0<br>Make Up 01 0<br>Amount:         Unit Moritature:       Categoriest Date: 08/01/2019<br>Unit Moritatie:       Component Mandacture: Categoriest<br>Component Markacture:       Print Age: 0<br>Make Up 01 0<br>Amount:       Print Age: 0<br>Make Up 01 0<br>Amount:         Unit Moritatie:       Statistic:       Component Mandacture:       Component Markacture:       Component Markacture:       Print Age: 0<br>Make Up 01 0<br>Amount:       Print Age: 0<br>Make Up 01 0<br>Amount:         Unit Moritatie:       Statistic:       Component Mandacture:       Categoriest<br>Categoriest<br>Component Markacture:       Statistic:       Print Age: 0<br>Make Up 01 0<br>Amount:       Print Age: 0<br>Make Up 01 0<br>Amount:       Print Age: 0<br>Make Up 01 0<br>Amount:       Print Age: 0<br>Make Up 01 0<br>Amount:       Print Age: 0<br>Make Up 01 0<br>Amount:       Print Age: 0<br>Make Up 01 0<br>Amount:       Print Age: 0<br>Make Up 01 0<br>Amount:       Print Age: 0<br>Make Up 01 0<br>Amount:       Print Age: 0<br>Make Up 01 0<br>Amount:       Print Age: 0<br>Make Up 01 0<br>Amount:       Print Age: 0<br>Make Up 01 0<br>Amount:       Print Age: 0<br>Make Up 01 0<br>Amount:       Print Age: 0<br>Make Up 01 0<br>Amount:       Print Age: 0<br>Make Up 01 0<br>Amount:       Print Age: 0<br>Age:                                                                                                    | Address:     Little     Received Date:     M22/93     Het Age: 0<br>Annout:       Unit Information     Component Information     Fluid Manufacture:     Amount:       Unit Information:     Component Information     Fluid Manufacture:     Fluid Manufacture:       Unit Information:     Component Description:     COCULING SYSTEM<br>Component Manufacture:     Fluid Manufacture:       Unit Model:     3516     Component Description:     Component Thescription:     Fluid Manufacture:       Unit Model:     3516     Component Thescription:     Component Thescription:     Fluid Manufacture:       Internance for Lab NC:     DAMINOS, which can cause loss of heat transfer If this level increases, Note a change in the coolant color. The coolant appears stable. Suggest adding full maintenance does of SCA Resample at normal interval.       Internance for Lab NC:     DAMINOS, which can cause loss of theat transfer If this level increases, Note a change in the coolant color. The coolant appears stable. Suggest adding full maintenance does of SCA Resample at normal interval.       EXTOCHEMICAL AMALYSIS IN PARTS PER MILLON     Entertains       AB     SMARPE Age: 0     Age     Age     Age     Age     Age     Age     Age     Age     Age     Age     Age     Age     Age     Age     Age     Age     Age     Age     Age     Age     Age     Age     Age     Age     Age     Age                                                                                                    |                                                                                                    | Worksite                                                                                                    | : Houston ,                            | ТХ                                                                                                    |                                                                         |              | Sa                                      | impled Date:                                                                                                    | 07/10/2019                                                                  |                                                               |                                                                                                    |                                                            | Referen                                            | nce No.: 759                                                                                    | 4028                                                                                                    |                                                                                                    |         |
| Amount:         Unit Mondature: Caterpillar       Component Description: COOLING SYSTEM         Unit Manufacture: Caterpillar       Component Manufacture: Caterpillar       Pluid Manufacture: CheVRON         Unit Kode: 3516       Component Manufacture: Caterpillar       Pluid Manufacture: CheVRON       Fluid Manufacture: CheVRON         Unit Kode: 3516       Component Serial: UnivC       Component Monde       Staff       Fluid Manufacture: CheVRON       Fluid Grade:         Interance for Labor:       ANALYSIS INDICATES COOLANT MAINTENANCE / SERVICE IS REQUIRED Mote some phosphorous present. Corrosion protection levels are LOW. Note SLIGHT       Fluid Manufacture: CheVRON       Fluid Manufacture: CheVRON         100220512       Manufacture:       Service       Service       Ser                                                                                                    | Unit Manufacture:       Component Information       Fluid Information         Unit D:       1107/ELMER FUDD EASTMAIN       Component Manufacture:       Camponent Manufacture:       Cheven the state of the state of the s                                                                                                    |                                                                                                    | Address                                                                                                    | Edmonton.                              | Alberta, T6E                                                                                                    | 3M9                                                                     |              | Com                                     | pleted Date:                                                                                                    | 07/29/2019 08/01/2019                                                       |                                                               |                                                                                                    |                                                            | Mak                                                | ter Age: 0<br>e Up Oil 0                                                                        |                                                                                                    |                                                                                                    |         |
| Unit Information         Component Information         Fluid Information           Unit Unit Dir Dir Dir LINGE LIND EASTMAIN<br>Unit Manufacture: Caterpillar<br>Unit Manufacture: Caterpillar<br>Unit Modei: 3516<br>Unit Senia: Univol<br>Unit Workite: Houston, TX         Component Modei: 3516<br>Component Modei: 3516<br>Component Modei: 3516<br>Component Modei: 3516<br>Component Modei: 3516<br>Component Modei: 3516<br>Component Modei: 3516         Pluid Manufacture: Caterpillar<br>Brand/Product:<br>Fluid Grade:           Unit Workite: Houston, TX         ANLYSIS INDICATES COLANT MAINTENANCE/ SERVICE IS REQUIRED I Nete some phosphorous present. Corrosion protection levels are LOW. Note SLICHT<br>FOAMING, which can cause loss of heat transfer if this level increases, Note a change in the coolant color. The coolant appears stable. Suggest adding full maintenance dos<br>of SCA. Resample at normal interval.           CTCOCHEMICAL ANALYSIS IN PARTS PER MILLION         Elements           It 00/28/2019         c1         c1         c1         15         334         1619         58         207         65         c1         c1         c                                                                                                    | Unit Information     Component Model: SDI     Component Model: SDI     Fluid Information       Unit Wanufacture: Caterpillar<br>Unit Model: SDI<br>Unit Model: SDI     Component Manufacture: Caterpillar<br>Component Model: SDI<br>Component Model: SDI<br>Component Type: COOLING SYSTEM     Fluid Manufacture: CHEVRON<br>Fluid HEAVY DUTY PF ANTIFR<br>Brand/Product:<br>Fluid Grade:       Internace for Lab No:<br>B072290512     MALYSIS INDICATES COOLANT MAINTENANCE / SERVICE IS REQUIRED! Note some phosphorous present. Corrosion protection levels are LOW. Note SLIGHT<br>POAMING, which can cause loss of heat transfer if this level increases, Note a change in the coolant color. The coolant appears stable. Suggest adding full maintenance dose<br>allose of SCA. Resample at normal interval.       ECTROCHEMICAL ANALYSIS IN PARTS PER MILLION     Elements       Ass     SAMPLE<br>DRAWN     add     add     add     add     add     add       allo 0628/2019     c1     c1     c1     15     335     1659     58     197     68     c1     c1       allo 0628/2019     c1     c1     c1     16     334     1619     58     207     65     c1     c1     c1       allo 0628/2019     c1     c1     c1     c1     16     334     1619     58     207     65     c1     c1     c1       allo 0628/2019     c1     c1     c1     c1     16     333     1356     42     204                                                                                                    |                                                                                                    |                                                                                                    |                                        |                                                                                                    |                                                                         |              |                                         | •                                                                                                    |                                                                             |                                                               |                                                                                                    |                                                            |                                                    | Amount:                                                                                         |                                                                                                    |                                                                                                    |         |
| Unit Bild       11077ELMEE PLOD EASTMAIN       Component Description: COULING SYSTEM       Fuld Manufacture: CHEVRON         Unit Mode: 35.6       Component Mode: 35.16       Component Mode: 35.16       Bild Manufacture: CHEVRON         Unit Mode: 35.6       Component Mode: 35.16       Component Mode: 35.16       Bild Manufacture: CHEVRON         Unit Mode: 35.6       Component Mode: 35.16       Component Mode: 35.16       Bild Grade:         Unit Worksite: Houston , TX       ANALYSIS INDICATES COOLANT MAINTENANCE / SERVICE IS REQUIRED! Note some phosphorous present. Corrosion protection levels are LOW. Note SLIGHT       FodMING, which can cause loss of heat transfer if this level increases, Note a change in the coolant color. The coolant appears stable. Suggest adding full maintenance dos         007290612       SAMPLE       Seample at normal interval.         Elements         Elements         State State                                                                                                    | Unit ID: ID:/ELMER PLODE EASTMAIN:<br>Unit Mandiacture: Caterpillar<br>Unit Mode: S516<br>Unit Serial: UnivC<br>Unit Worksite: Houston, TX       Component Description: COLUNG SYSTEM       Fluid Mandiacture: CHEVRON<br>ErandProduce:<br>Unit Worksite: Houston, TX         Internance for Lab No:<br>Di07290512       AALYSIS INDICATES COOLANT MAINTENANCE / SERVICE IS REQUIRED Note some phosphorous present. Corrosion protection levels are LOW. Note SLIGHT<br>FOAMING, which can cause bosh heat transfer if this level increases, Note a change in the coolant color. The coolant appears stable. Suggest adding full maintenance dose<br>alcaded By: ENELSON         ECTROCHEMICAL ANALYSIS IN PARTS FER MILLION       Efferentis         ECTROCHEMICAL ANALYSIS IN PARTS FER MILLION       Efferentis         Ass SAMPLE       & & & & & & & & & & & & & & & & & & &                                                                                                    |                                                                                                    | Ui                                                                                                    | nit Informati                          | ion                                                                                                    |                                                                         |              |                                         | Comp                                                                                                    | onent Inform                                                                | nation                                                        |                                                                                                    |                                                            |                                                    | Fluid Info                                                                                      | ormation                                                                                                    |                                                                                                    |         |
| Bit Mathematic     Description     Description     Description     Description       Unit Model:     2516     Component Seria:     Unit     Drawn     The analysis     Drawn     Drawn     Dr                                                                                                    | Component Material     Component Material     Component Material     Component Material     Component Material     Component Serial:     Dirac     Brand/Product:     Full     Brand/Product:       10012     Unit Morkits:     House     Component Serial:     Unit Component Serial:     Dirac     Dirac     Di                                                                                                    |                                                                                                    | Unit ID                                                                                                    | : 1107/ELM                             | ER FUDD EA                                                                                                    | ST/MAIN                                                                 |              | Component N                             | Description:                                                                                                    | COOLING S                                                                   | YSTEM                                                         |                                                                                                    |                                                            | Fluid Manu                                         | Eluid HE                                                                                        |                                                                                                    | E ANTIER                                                                                                    |         |
| Unit Serial: UnivC<br>Unit Worksite: Houston , TX     Component Serial: UnivC<br>Component Type: COOLING SYSTEM     Fluid Grade:       Interance for Lab No::<br>190729012<br>Utated By: ENELSON     ANALYSIS INDICATES COOLANT MAINTENANCE / SERVICE IS REQUIRED Note some phosphorous present. Corrosion protection levels are LOW. Note SLIGHT<br>FOAMING, which can cause loss of heat transfer if this level increases, Note a change in the coolant color. The coolant appears stable. Suggest adding full maintenance dos<br>of SCA. Resample at normal interval.       ECTROCHEMICAL ANALYSIS IN PARTS PER MILLION     Elements       Ass     SAMPLE     SS       Option 1     of SCA. Resample at normal interval.       Interval.     Status of SCA. Resample at normal interval.                                                                                                    | Unit Seria: UnivC<br>Unit Worksite: Houston, TX     Fluid Grade:       Fluid Grade:       Enterson       Fluid Grade:       Enterson       Fluid Grade:       Enterson       Fluid Grade:       Enterson       Fluid Grade:       Enterson       Fluid Grade:       Fluid Grade:       Component Seria: UniXC       Component Seria: UniXC       Component Seria: UniXC       Fluid Grade:       Fluid Grade:       Component Seria: UniXC       Component Seria: UniXC       Component Seria: UniXC       Component Seria: UniXC       Component Seria: UniXC       Component Seria: UniXC       Component Seria: UniXC       Component Seria: UniXC       Component Seria: UniXC       Component Seria: UniXC       Component Seria: UniXC       Component Seria: UniXC       Sample       Sample       Sample       One Seria: UniX       Sample                                                                                                    |                                                                                                    | Unit Model                                                                                                    | : 3516                                 |                                                                                                    |                                                                         |              | Component                               | onent Model:                                                                                                    | 3516                                                                        |                                                               |                                                                                                    |                                                            | Brand/                                             | Product:                                                                                        | WI DOTTIN                                                                                                    |                                                                                                    |         |
| Unit Worksit: Houston , TX     Component Type: COOLING SYSTEM       Intenance for Lab No.:<br>1907290612     ANALYSIS INDICATES COOLANT MAINTENANCE / SERVICE IS REQUIRED Note some phosphorous present. Corrosion protection levels are LOW. Note SLIGHT<br>POAMING, which can cause loss of heat transfer if this level increases, Note a change in the coolant color. The coolant appears stable. Suggest adding full maintenance dos<br>of SCA. Resample at normal interval.       CCROCHEMICAL ANALYSIS IN PARTS PER MILLION     Eloments       Res     SAMPLE     of     of       00     DRAWN     of     of     of       122     07/10/2019     c1     c1     c1     c1       131     06/28/2019     c1     c1     c1     c1       141     05/17/2019     c1     c1     c1     c1       142     02/27/2019     c1     c1     c1     c1       142     02/27/2019     c1     c1     c1     c1       143     05/17/2019     c1     c1     c1     c1       120     04/11/2019     c1     c1     c1     c1       121     07/10/2019     c1     c1     c1     c1       120     04/11/2019     c1     c1     c1     c1       121     05/17/2019     c1     c1     c1     c1       120     04/11/2019 <td>Unit Worksite: Houston, TX     Component Type: COOLING SYSTEM       internance for Lab No::<br/>10907290612     ANALYSIS INDICATES COOLANT MAINTENANCE / SERVICE IS REQUIRED! Note some phosphorous present. Corrosion protection levels are LOW. Note SLIGHT<br/>FOAMING, which can cause loss of heat transfer if this level increases, Note a change in the coolant color. The coolant appears stable. Suggest adding full maintenance dose<br/>of SCA. Resample at normal interval.       CETROCHEMICAL ANALYSIS IN PARTS PER MILLION       AB     SAMPLE<br/>DRAWN     db     db</td> <td></td> <td>Unit Serial</td> <td>: UnivC</td> <td></td> <td></td> <td></td> <td>Comp</td> <td>onent Serial:</td> <td>UnivC</td> <td>122227</td> <td></td> <td></td> <td>Fluid</td> <td>Grade:</td> <td></td> <td></td>                                                                                                    | Unit Worksite: Houston, TX     Component Type: COOLING SYSTEM       internance for Lab No::<br>10907290612     ANALYSIS INDICATES COOLANT MAINTENANCE / SERVICE IS REQUIRED! Note some phosphorous present. Corrosion protection levels are LOW. Note SLIGHT<br>FOAMING, which can cause loss of heat transfer if this level increases, Note a change in the coolant color. The coolant appears stable. Suggest adding full maintenance dose<br>of SCA. Resample at normal interval.       CETROCHEMICAL ANALYSIS IN PARTS PER MILLION       AB     SAMPLE<br>DRAWN     db     db                                                                                                    |                                                                                                    | Unit Serial                                                                                                    | : UnivC                                |                                                                                                    |                                                                         |              | Comp                                    | onent Serial:                                                                                                    | UnivC                                                                       | 122227                                                        |                                                                                                    |                                                            | Fluid                                              | Grade:                                                                                          |                                                                                                    |                                                                                                    |         |
| ARALYSIS INDICATES COOLANT MAINTENANCE / SERVICE IS REQUIRED Note some phosphorous present. Corrosion protection levels are LOW. Note SLIGHT<br>FOAMING, which can cause loss of heat transfer if this level increases, Note a change in the coolant color. The coolant appears stable. Suggest adding full maintenance dos<br>of SCA. Resample at normal interval.<br>CTROCHEMICAL ANALYSIS IN PARTS PER MILLION<br>CTROCHEMICAL ANALYSIS IN PARTS PER MILLION                                                                                                    | ANALYSIS INDICATES COOLANT MAINTENANCE/ SERVICE IS REQUIRED Note some phosphorous present. Corrosion protection levels are LOW. Note SLIGHT         POAMING, which can cause loss of heat transfer if this level increases, Note a change in the coolant color. The coolant appears stable. Suggest adding full maintenance dose of SCA. Resample at normal interval.         ECTROCHEMICAL ANALYSIS IN PARTS PER MILLION         Elements         AB         SAMPLE       of some protection levels are LOW. Note SLIGHT         DAMING, which can cause loss of heat transfer if this level increases, Note a change in the coolant color. The coolant appears stable. Suggest adding full maintenance dose of SCA. Resample at normal interval.         CETROCHEMICAL ANALYSIS IN PARTS PER MILLION         Elements         AB       SAMPLE       of some protection levels are LOW. Note SLIGHT         AB       SAMPLE       SAMPLE of some protection levels are LOW. Note SLIGHT         AB       SAMPLE of some protection levels are LOW. Note SLIGHT         SAMPLE of some protection levels are LOW. Note SLIGHT         SAMPLE of some protection levels are LOW. Note SLIGHT         SAMPLE of some protection levels are LOW. Note SLIGHT         SAMPLE of some protectine loss of heath anote some protection levels are LOW. Note SLIGHT                                                                                                    |                                                                                                    |                                                                                                    |                                        |                                                                                                    |                                                                         |              |                                         |                                                                                                    |                                                                             |                                                               |                                                                                                    |                                                            |                                                    |                                                                                                 |                                                                                                    |                                                                                                    |         |
| AB         SAMPLE         AB         Joseph         Joseph <thjoseph< th="">         Joseph         Joseph</thjoseph<>                                                                                                    | AB         SAMPLE         AP         AP <th< th=""><th>SPECTR</th><th></th><th></th><th>RTS PER M</th><th>le at norm</th><th>al interval.</th><th></th><th></th><th>s, Note a cha</th><th>nge in the co</th><th>olant color. 1</th><th>i ne coolant a</th><th>ppears stable.</th><th>Suggest add</th><th>ding tuli main</th><th>tenance dose</th></th<>                                                                                                    | SPECTR                                                                                                    |                                                                                                    |                                        | RTS PER M                                                                                                    | le at norm                                                              | al interval. |                                         |                                                                                                    | s, Note a cha                                                               | nge in the co                                                 | olant color. 1                                                                                           | i ne coolant a                                             | ppears stable.                                     | Suggest add                                                                                     | ding tuli main                                                                                                    | tenance dose                                                                                                    |         |
| 312       07/10/2019       <1       <1       <1       <1       <1       16       334       1619       58       207       65       <1       <1       <1       <1       <1       <1       <1       <1       <1       <1       <1       <1       <1       <1       <1       <1       <1       <1       <1       <1       <1       <1       <1       <1       <1       <1       <1       <1       <1       <1       <1       <1       <1       <1       <1       <1       <1       <1       <1       <1       <1       <1       <1       <1       <1       <1       <1       <1       <1       <1       <1       <1       <1       <1       <1       <1       <1       <1       <1       <1       <1       <1       <1       <1       <1       <1       <1       <1       <1       <1       <1       <1       <1       <1       <1       <1       <1       <1       <1       <1       <1       <1       <1       <1       <1       <1       <1       <1       <1       <1       <1       <1       <1       <1       <1       <1       <1       <1       <1 </th <th>B12       07/10/2019       &lt;1</th> <1                                                                                                    | B12       07/10/2019       <1                                                                                                    | SPECTR                                                                                                    | OCHEMICAL ANA                                                                                                    | LYSIS IN PA                            | ARTS PER M                                                                                                    | le at norm                                                              | al interval. |                                         |                                                                                                    | Ele                                                                         | ments                                                         | olant color. 1                                                                                           | i ne coolant a                                             | ppears stable.                                     | Suggest add                                                                                     | ding tuli main                                                                                                    | tenance dose                                                                                                    |         |
| 081       06/28/2019       <1                                                                                                    | 081       06/28/2019       <1                                                                                                    | LAB<br>NO.                                                                                                    | OCHEMICAL ANA<br>SAMPLE<br>DRAWN                                                                                                    |                                        | ARTS PER M                                                                                                    | LLION                                                                   | al interval. | Jan Jan Jan Jan Jan Jan Jan Jan Jan Jan | Silloon                                                                                                    | Ele                                                                         | ments                                                         | unisseno                                                                                                 | une coolant a                                              | ppears stable.                                     | Suggest add                                                                                     | ding tuli main                                                                                                    | units and a second                                                                                                    |         |
| 741       05/17/2019       <1                                                                                                    | 741       05/17/2019       <1                                                                                                    | LAB<br>NO.<br>0612                                                                                                    | SAMPLE<br>DRAWN<br>07/10/2019                                                                                                    | LYSIS IN PA                            | ARTS PER M                                                                                                    | LLION                                                                   | al interval. | ی<br>جا                                 | 400mg 16                                                                                                    | Ele<br>6<br>334                                                             | ments                                                         | unissing<br>SS                                                                                           | 4000 1000 1000 1000 1000 1000 1000 1000                    | es                                                 | Suggest add                                                                                     | ung tuli main                                                                                                    | <sup>(u)</sup><br>see<br>by<br><1                                                                                                    |         |
| 320       04/11/2019       <1                                                                                                    | 820       04/11/2019       <1                                                                                                    | LAB<br>NO.<br>0612<br>1081                                                                                                    | OCHEMICAL ANA<br>SAMPLE<br>DRAWN<br>07/10/2019<br>06/28/2019                                                                                                    | LYSIS IN PA                            | ARTS PER M                                                                                                    | LLION                                                                   | al interval. | <b>₹</b><br><1                          | 400<br>16<br>15                                                                                                    | Ele<br>20<br>334<br>335                                                     | ments<br>                                                     | 58<br>58                                                                                                 | 100 coolant a                                              | es<br>65<br>68                                     | Suggest add                                                                                     | ung tull main<br>ung tull main<br>solo<br>tu<br>tu<br>tu<br>tu<br>tu<br>tu<br>tu<br>tu<br>tu<br>tu<br>tu<br>tu<br>tu                                                                                                    | 447773<br>447773<br>4467<br>447773<br>4467<br>447<br>447<br>447<br>447<br>447<br>447<br>447<br>447<br>44                                                                                                    |         |
| 3/3       03/25/2019       <1       <1       <1       10       313       1330       42       204       01       <1       <1       <1       <1       <1       <1       16       313       1330       42       204       01       <1       <1       <1       <1       <1       <1       16       313       1330       42       204       01       <1       <1       <1       <1       <1       <1       16       341       1676       52       218       64       <1       <1       <1       <1       <1       <1       <1       <1       <1       <1       <1       <1       <1       <1       <1       <1       <1       <1       <1       <1       <1       <1       <1       <1       <1       <1       <1       <1       <1       <1       <1       <1       <1       <1       <1       <1       <1       <1       <1       <1       <1       <1       <1       <1       <1       <1       <1       <1       <1       <1       <1       <1       <1       <1       <1       <1       <1       <1       <1       <1       <1       <1       <1       <1                                                                                                    | Solution       Stand       Stand                                                                                                    | LAB<br>NO.<br>0612<br>1081<br>0741                                                                                                    | OCHEMICAL ANA<br>SAMPLE<br>DRAWN<br>07/10/2019<br>06/28/2019<br>05/17/2019                                                                                                    | LYSIS IN P4 4 4 41 41 41 41 41         | ARTS PER M                                                                                                    | Cline at norm                                                           | al interval. | ي<br>جا                                 | 400<br>116<br>115<br>117                                                                                                    | Ele<br>6<br>334<br>335<br>359<br>259                                        | ments<br>5<br>1619<br>1747                                    | 58<br>58<br>55<br>58                                                                                     | 207<br>187<br>226                                          | 65<br>68<br>67                                     | Suggest add                                                                                     | ung tuli main<br>Ung tuli main<br>Ung<br>Ung<br>Ung<br>Ung<br>Ung<br>Ung<br>Ung<br>Ung<br>Ung<br>Un                                                                                                    | Lenance dose                                                                                                    |         |
| MPLE INFORMATION       Age       UoM       Filter       Lub         ab       Sample       Unit       Lube       UOM       Filter       Lub         to:       Drawn       Time       Age       UOM       Filter       Lub         til:       07/10/2019       34829       34829       HR       No       Ser         til:       06/28/2019       34511       HR       No       Ser         til:       05/17/2019       33541       HR       No       Ser         til:       06/28/2019       34511       HR       No       Ser         til:       06/28/2019       33541       HR       No       Ser         til:       06/28/2019       33541       HR       No       Ser         til:       06/28/2019       33541       HR       No       Ser         til:       04/11/2019       32674       HR       No       Ser         til:       04/11/2019       32674       HR       No       Ser         til:       04/11/2019       32674       HR       No       Ser                                                                                                    | MPLE INFORMATION<br>Lub Sample Unit Lube UOM Filter Chgd. Ser<br>No. Drawn Time Age UM Filter Chgd. Ser<br>Ser<br>102 07/10/2019 34829 34829 HR No 5<br>103/28/2019 34541 HR No 5<br>103/28/2019 32574 HR No 5<br>103/28/2019 32272 HR No 5<br>103/28/2019 32272 HR No 5<br>103/28/2019 3277 HR No 5<br>103/28/2019 3277 HR NO 5<br>103/28/2019 3277 HR NO 5<br>103/28/2019 3277 HR NO 5<br>103/28/2019 3277 HR NO 5<br>103/28/2019 3277 HR NO 5<br>103/28/2019 3277 HR NO 5<br>103/28/2019 3277 HR NO 5<br>10                                                                                                    | LAB<br>NO.<br>0612<br>1081<br>0741<br>0820<br>0922                                                                                                    | OCHEMICAL ANA<br>SAMPLE<br>DRAWN<br>07/10/2019<br>06/28/2019<br>05/17/2019<br>04/11/2019<br>02/26/2010                                                                                                    | (1)<br>(1)<br>(1)<br>(1)<br>(1)<br>(1) | ARTS PER M                                                                                                    | LLION                                                                   | al interval. | ي<br>جا                                 | 40<br>16<br>15<br>17<br>17                                                                                                    | Ele<br>234<br>334<br>335<br>359<br>360<br>212                               | ments<br>1619<br>1659<br>1747<br>1752                         | 58<br>58<br>55<br>59                                                                                     | 207<br>187<br>228<br>208                                   | 65<br>68<br>67<br>66                               | Suggest add                                                                                     |                                                                                                    | <ul> <li>41</li> <li>41</li> <li>4</li></ul>                                                                                                    |         |
| Ab       Sample<br>Drawn       Unit<br>Time       Lube<br>Age       UOM       Filter<br>Chgd.       Lub<br>Ser       Ser       Ser <td>Lab       Sample       Unit       Lube       UOM       Filter       Cup         No.       Sample       Drawn       Time       Age       UOM       Filter       Cup         No.       Sample       Drawn       Time       Age       UOM       Filter       Cup         Sample       Origonal       06/28/2019       34829       HR       No       Ser       Ser       <t< td=""><td>LAB<br/>NO.<br/>0612<br/>1081<br/>0741<br/>0820<br/>0873<br/>0542</td><td>OCHEMICAL ANA<br/>SAMPLE<br/>DRAWN<br/>07/10/2019<br/>06/28/2019<br/>05/17/2019<br/>03/25/2019<br/>02/27/2019</td><td>LYSIS IN PA</td><td>ARTS PER M<br/>CA. Resamp<br/>ARTS PER M<br/>CI<br/>CI<br/>CI<br/>CI<br/>CI<br/>CI<br/>CI<br/>CI<br/>CI<br/>CI</td><td>LLION</td><td>al interval.</td><td><i>₹</i><br/>&lt;1</td><td>400<br/>16<br/>15<br/>17<br/>17<br/>16<br/>16</td><td>Ele<br/>334<br/>335<br/>359<br/>360<br/>313<br/>341</td><td>ments<br/>1619<br/>1659<br/>1747<br/>1752<br/>1536<br/>1676</td><td>58<br/>58<br/>58<br/>59<br/>42<br/>52</td><td>207<br/>187<br/>226<br/>228<br/>204<br/>218</td><td>65<br/>65<br/>66<br/>67<br/>66<br/>61<br/>64</td><td>Suggest add</td><td></td><td>41<br/>41<br/>41<br/>41<br/>41<br/>41<br/>41<br/>41<br/>41<br/>41</td></t<></td>                                                                                                    | Lab       Sample       Unit       Lube       UOM       Filter       Cup         No.       Sample       Drawn       Time       Age       UOM       Filter       Cup         No.       Sample       Drawn       Time       Age       UOM       Filter       Cup         Sample       Origonal       06/28/2019       34829       HR       No       Ser       Ser <t< td=""><td>LAB<br/>NO.<br/>0612<br/>1081<br/>0741<br/>0820<br/>0873<br/>0542</td><td>OCHEMICAL ANA<br/>SAMPLE<br/>DRAWN<br/>07/10/2019<br/>06/28/2019<br/>05/17/2019<br/>03/25/2019<br/>02/27/2019</td><td>LYSIS IN PA</td><td>ARTS PER M<br/>CA. Resamp<br/>ARTS PER M<br/>CI<br/>CI<br/>CI<br/>CI<br/>CI<br/>CI<br/>CI<br/>CI<br/>CI<br/>CI</td><td>LLION</td><td>al interval.</td><td><i>₹</i><br/>&lt;1</td><td>400<br/>16<br/>15<br/>17<br/>17<br/>16<br/>16</td><td>Ele<br/>334<br/>335<br/>359<br/>360<br/>313<br/>341</td><td>ments<br/>1619<br/>1659<br/>1747<br/>1752<br/>1536<br/>1676</td><td>58<br/>58<br/>58<br/>59<br/>42<br/>52</td><td>207<br/>187<br/>226<br/>228<br/>204<br/>218</td><td>65<br/>65<br/>66<br/>67<br/>66<br/>61<br/>64</td><td>Suggest add</td><td></td><td>41<br/>41<br/>41<br/>41<br/>41<br/>41<br/>41<br/>41<br/>41<br/>41</td></t<>                                                                                                    | LAB<br>NO.<br>0612<br>1081<br>0741<br>0820<br>0873<br>0542                                                                                                    | OCHEMICAL ANA<br>SAMPLE<br>DRAWN<br>07/10/2019<br>06/28/2019<br>05/17/2019<br>03/25/2019<br>02/27/2019                                                                                                    | LYSIS IN PA                            | ARTS PER M<br>CA. Resamp<br>ARTS PER M<br>CI<br>CI<br>CI<br>CI<br>CI<br>CI<br>CI<br>CI<br>CI<br>CI                                                                                                    | LLION                                                                   | al interval. | <i>₹</i><br><1                          | 400<br>16<br>15<br>17<br>17<br>16<br>16                                                                                                    | Ele<br>334<br>335<br>359<br>360<br>313<br>341                               | ments<br>1619<br>1659<br>1747<br>1752<br>1536<br>1676         | 58<br>58<br>58<br>59<br>42<br>52                                                                         | 207<br>187<br>226<br>228<br>204<br>218                     | 65<br>65<br>66<br>67<br>66<br>61<br>64             | Suggest add                                                                                     |                                                                                                    | 41<br>41<br>41<br>41<br>41<br>41<br>41<br>41<br>41<br>41                                                                                                    |         |
| No.       Drawn       Time       Age       Chgd.       ser         Sil2       07/10/2019       34829       34829       HR       No       S         No1       06/28/2019       34511       HR       No       S         V41       05/17/2019       33541       HR       No       S         120       04/11/2019       32674       HR       No       S         120       04/11/2019       32674       HR       No       S         120       04/11/2019       32674       HR       No       S                                                                                                    | No.DrawnTimeAgeChgd.Ser61207/10/20193482934829HRNoSe08106/28/201934511HRNoSe74105/17/201933541HRNoSe82004/11/201932674HRNoSe87303/25/201932272HRNoSe67403/25/201932272HRNoSe87303/25/201931646HRNoSe                                                                                                    | LAB<br>NO.<br>0612<br>1081<br>0741<br>0820<br>0873<br>0542                                                                                                    | OCHEMICAL ANA<br>SAMPLE<br>DRAWN<br>07/10/2019<br>06/28/2019<br>05/17/2019<br>04/11/2019<br>03/25/2019<br>02/27/2019<br>INEORMATION                                                                                    | LYSIS IN PA                            | ARTS PER M<br>UNIT<br>VIII<br>VIIII<br>VIIII<br>VIIIII<br>VIIII<br>VIIII<br>VIIII<br>VIIIII<br>VIIIII<br>VIIII<br>VIIII<br>VIIII<br>VIIII<br>VIIIII<br>VIIII<br>VIIIII<br>VIIIII<br>VIIIII<br>VIIIII<br>VIIIIII<br>VIIIII<br>VIIIIIIII | e at norm                                                               | al interval. | <i>₹</i><br><1                          | 40<br>16<br>15<br>17<br>17<br>16<br>16                                                                                                    | Ele<br>5<br>5<br>5<br>5<br>5<br>5<br>5<br>5<br>5<br>5<br>5<br>5<br>5        | ments<br>1619<br>1659<br>1747<br>1752<br>1536<br>1676         | 58<br>58<br>58<br>59<br>42<br>52                                                                         | 207<br>226<br>228<br>204<br>218                            | 65<br>68<br>67<br>66<br>61<br>64                   | Suggest and                                                                                     | 400 Tull main<br>400 Tull main<br>400 Tull main<br>41<br>41<br>41<br>41<br>41<br>41<br>41<br>41<br>41<br>41                                                                                                    | 41<br>41<br>41<br>41<br>41<br>41<br>41<br>41<br>41<br>41<br>41                                                                                                    |         |
| $\begin{array}{ccccccc} & & & & & & & & & & & & & & & &$                                                                                                    | $\begin{array}{cccccccccccccccccccccccccccccccccccc$                                                                                                    | LAB<br>NO.<br>0612<br>1081<br>0741<br>0820<br>0873<br>0542<br>SAMPLE<br>Lab                                                                                                    | OCHEMICAL ANA<br>SAMPLE<br>DRAWN<br>07/10/2019<br>06/28/2019<br>05/17/2019<br>04/11/2019<br>03/25/2019<br>02/27/2019<br>INFORMATION<br>Sample                                                                          | LYSIS IN PA                            | ARTS PER M<br>UNITED VIEW<br>CI<br>CI<br>CI<br>CI<br>CI<br>CI<br>CI<br>CI<br>CI<br>CI                                                                                                    | LLION                                                                   | al interval. | ية<br><1                                | 60<br>16<br>15<br>17<br>17<br>16<br>16<br>16                                                                                                    | Ele                                                                         | ments<br>1619<br>1659<br>1747<br>1752<br>1536<br>1676         | 58<br>58<br>58<br>65<br>59<br>42<br>52                                                                   | 207<br>187<br>226<br>228<br>204<br>218                     | 65<br>68<br>67<br>66<br>61<br>64                   | Suggest add                                                                                     | 4000 Tull main<br>4000 Tull<br>4000 Tull<br>400 Tull<br>400 Tull<br>400 | 4038<br>40798<br>40998<br>40998<br>40<br>41<br>41<br>41<br>41<br>41<br>41<br>41<br>41<br>41<br>41<br>41<br>41<br>41                                                                                                    |         |
| 141 05/17/2019 33541 HR No s informe. Para imprimir, seleccione el icono de la                                                                                                    | 05/17/2019       33541       HR       No       informe. Para imprimir, seleccione el icono de la         06/11/2019       32674       HR       No       impresora o, utilizando el teclado, haga clic en el         07/27/2019       31546       HR       No       impresora o, utilizando el teclado, haga clic en el                                                                                                    | LAB<br>NO.<br>0612<br>1081<br>0741<br>0820<br>0873<br>0542<br>CAMPLE<br>Lab<br>NO.<br>0612                                                                                                    | OCHEMICAL ANA<br>SAMPLE<br>DRAWN<br>07/10/2019<br>06/28/2019<br>05/17/2019<br>04/11/2019<br>03/25/2019<br>02/27/2019<br>INFORMATION<br>Sample<br>Drawn<br>07(10/2019                                                   | LYSIS IN PA                            | ARTS PER M<br>CA. Resamp<br>ARTS PER M<br>CI<br>CI<br>CI<br>CI<br>CI<br>CI<br>CI<br>CI<br>CI<br>CI                                                                                                    | LLION                                                                   | al interval. | ₹<br><1                                 | 00<br>16<br>15<br>17<br>17<br>16<br>16<br>16<br>16                                                                                                    | Ele<br>5<br>334<br>335<br>359<br>360<br>313<br>341<br>TIES<br>2 UIDA        | ments<br>1619<br>1659<br>1747<br>1752<br>1536<br>1676         | 58<br>58<br>55<br>59<br>42<br>52                                                                         | 207<br>187<br>226<br>228<br>204<br>218                     | 65<br>68<br>67<br>66<br>61<br>64                   | Suggest add <1 <1 <1 <1 <1 <1 <1 <1 <1 <1 <1 <1 <1 <1 <1                                        | ang tul main<br><sup>40</sup> 0000<br><1<br><1<br><1<br><1<br><1<br><1<br><1<br><1<br><1<br><1                                                                                                    | Clipton Clipton Clipto |         |
| 120 04/11/2019 32674 HR No since a set of the standard of the standard of the                                                                                                    | <sup>B20</sup> 04/11/2019 32674 HR № S<br>B73 03/25/2019 32272 HR № S<br>542 02/27/2019 31646 HB № S                                                                                                    | LAB<br>NO.<br>0612<br>1081<br>0741<br>0820<br>0873<br>0542<br>SAMPLE<br>Lab<br>No.<br>0612<br>1081                                                                                                    | OCHEMICAL ANA<br>SAMPLE<br>DRAWN<br>07/10/2019<br>06/28/2019<br>05/17/2019<br>04/11/2019<br>03/25/2019<br>02/27/2019<br>INFORMATION<br>Sample<br>Drawn<br>07/10/2019<br>06/28/2019                                     | LYSIS IN PA                            | ARTS PER M<br>41<br>41<br>41<br>41<br>41<br>41<br>41<br>41<br>41<br>41                                                                                                    | LLION<br>LLION<br>V<br>V<br>V<br>V<br>V<br>U<br>V<br>M<br>HR<br>HR      | al interval. | ,₹<br><1<br>Fu                          | 60<br>16<br>15<br>17<br>17<br>16<br>16<br>16<br>16<br>16<br>16<br>20<br>20<br>20<br>20<br>20<br>20<br>20<br>20<br>20<br>20<br>20<br>20<br>20                                                                                                    | Ele<br>5<br>5<br>5<br>5<br>5<br>5<br>5<br>5<br>5<br>5<br>5<br>5<br>5        | ments<br>1619<br>1659<br>1747<br>1752<br>1536<br>1676<br>NUEV | 58<br>58<br>55<br>59<br>42<br>52                                                                         | 207<br>197<br>226<br>228<br>204<br>218                     | 65<br>68<br>67<br>66<br>61<br>64<br>CON 6          | Suggest add <1 <1 <1 <1 <1 <1 <1 <1 <1 <1 <1 <1 <1 <1 <1 <1 <1 <1 <1 <1 <1 <1 <1 <1 <1 <1 <1 <1 | <pre>dung tull main</pre>                                                                                                    | unperformance         unperformance           <1                                                                                                    |         |
|                                                                                                    | ara 03/25/2019 32272 HR No s impresora o, utilizando el teclado, haga clic en el                                                                                                    | LAB<br>NO.<br>0612<br>1081<br>0741<br>0820<br>0873<br>0542<br>CAMPLE<br>Lab<br>No.<br>0612<br>1081<br>0741                                                                                                    | OCHEMICAL ANA<br>SAMPLE<br>DRAWN<br>07/10/2019<br>06/28/2019<br>05/17/2019<br>04/11/2019<br>03/25/2019<br>02/27/2019<br>INFORMATION<br>Sample<br>Drawn<br>07/10/2019<br>06/28/2019<br>05/27/2019                       | LYSIS IN PA                            | ARTS PER M<br>                                                                                                    | LLION<br>LLION<br>V<br>V<br>V<br>V<br>UOM<br>HR<br>HR<br>HR<br>HR       | al interval. | ₹<br><1<br>Se                           | 00<br>16<br>15<br>17<br>17<br>16<br>16<br>16<br>16<br>16<br>17<br>17<br>16<br>16<br>16<br>17<br>17<br>17<br>16<br>16<br>16<br>17<br>17<br>17<br>16<br>16<br>15<br>17<br>17<br>17<br>17<br>16<br>16<br>15<br>17<br>17<br>17<br>16<br>16<br>15<br>17<br>17<br>17<br>16<br>16<br>15<br>17<br>17<br>16<br>16<br>15<br>17<br>17<br>17<br>16<br>16<br>16<br>15<br>17<br>17<br>16<br>16<br>16<br>16<br>17<br>17<br>16<br>16<br>16<br>16<br>17<br>17<br>16<br>16<br>16<br>16<br>16<br>16<br>17<br>17<br>16<br>16<br>16<br>16<br>16<br>16<br>16<br>16<br>17<br>17<br>16<br>16<br>16<br>16<br>16<br>16<br>16<br>16<br>16<br>16 | Ele<br>5<br>334<br>335<br>359<br>360<br>313<br>341<br>TIES<br>Á UNA<br>Para | ments<br>1619<br>1659<br>1747<br>1752<br>1536<br>1676<br>NUEV | 58<br>58<br>55<br>59<br>42<br>52                                                                         | 207<br>187<br>226<br>228<br>204<br>218<br>Staña            | 65<br>68<br>67<br>66<br>61<br>64<br>CON 6          | Suggest and<br><1<br><1<br><1<br><1<br><1<br><1<br><1<br><1<br><1<br><1<br><1<br><1<br><1       | ding full main                                                                                                    | Cl Cl Cl Cl Cl Cl Cl Cl Cl Cl Cl Cl Cl C                                                                                                    |         |
|                                                                                                    | 1111/16501a 0, utilizando enteciado, naga circ en el                                                                                                    | LAB<br>NO.<br>0612<br>1081<br>0741<br>0820<br>0873<br>0542<br>AMPLE<br>Lab<br>No.<br>0612<br>1081<br>0741<br>0820                                                                                                    | OCHEMICAL ANA<br>SAMPLE<br>DRAWN<br>07/10/2019<br>06/28/2019<br>04/11/2019<br>03/25/2019<br>02/27/2019<br>02/27/2019<br>02/27/2019<br>02/27/2019<br>06/28/2019<br>06/28/2019<br>06/28/2019<br>06/27/2019<br>04/11/2019 | LYSIS IN PA                            | ARTS PER M<br>41<br>41<br>41<br>41<br>41<br>41<br>41<br>41<br>41<br>41                                                                                                    | LLION<br>LLION<br>V<br>V<br>V<br>V<br>UOM<br>HR<br>HR<br>HR<br>HR<br>HR | al interval. | ,≰<br><1<br>Se<br>info                  | do<br>do<br>do<br>do<br>do<br>rme.                                                                                                    | Ele<br>334<br>335<br>359<br>360<br>313<br>341<br>TIES<br>á una<br>Para      | ments<br>1619<br>1659<br>1747<br>1752<br>1536<br>1676<br>NUEV | 58<br>58<br>59<br>42<br>52<br>70<br>70<br>70<br>70<br>70<br>70<br>70<br>70<br>70<br>70<br>70<br>70<br>70 | 207<br>197<br>226<br>228<br>204<br>218<br>staña<br>selecci | 65<br>68<br>67<br>66<br>61<br>64<br>CON 6<br>Cione | <pre></pre>                                                                                     | <ul> <li>cling full main</li> <li>cling</li> <li>cling <li>cling</li> <li>cling</li> <licling< li=""> <li>cling</li> <li>cling</li> <li>clin</li></licling<></li></ul>                                                                                                    | Internance dose                                                                                                    |         |

Para descargar, seleccione el icono de descarga.

This analysis is intended as an aid in predicting mechanical wear. Test results, ma and apply only to this sample as provided. No guarantee, expressed or implied, is equipment and all of its components is the responsibility of the equipment owner. Testing performed by Bureau Veritas, an ISO/IEC 17025-2017 accredited laboratory by A accreditation. Click here for Tests and Methodologies

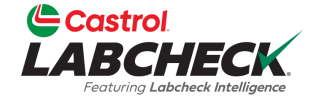

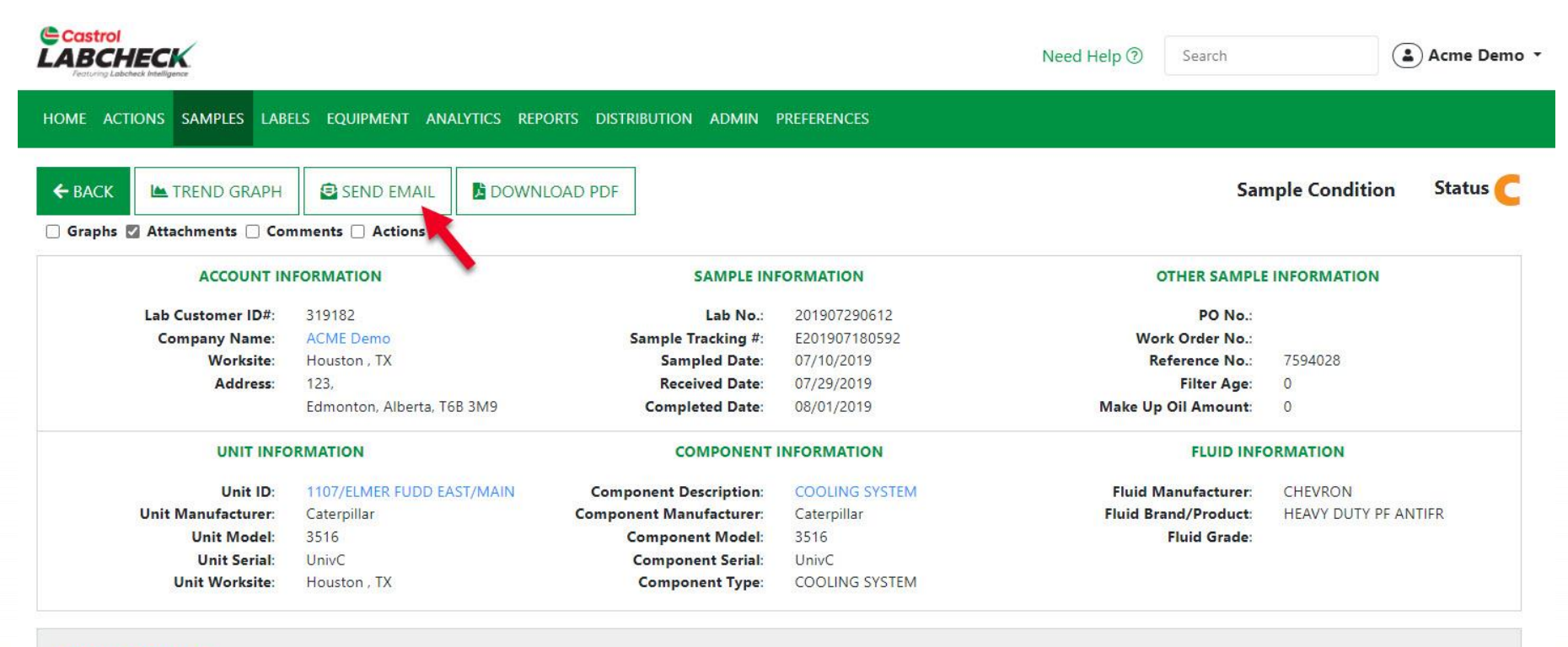

### RECOMMENDATIONS

Maintenance for Lab No.: 201907290612 Evaluated By: ENELSON ANALYSIS INDICATES COOLANT MAINTENANCE / SERVICE IS REQUIRED! Note some phosphorous present. Corrosion protection levels are LOW. Note SLIGHT FOAMING, which can cause loss of heat transfer if this level increases, Note a change in the coolant color. The coolant appears stable. Suggest adding full maintenance dose of SCA. Resample at normal interval.

> Para enviar un informe por correo electrónico desde la pantalla Detalles, pulse el botón *ENVIAR CORREO ELECTRÓNICO*.

### ENVIAR UN INFORME POR CORREO ELECTRÓNICO

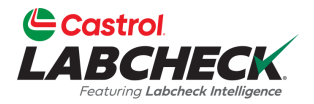

Zinc

horus

CANCEL

SEND

Calcium

Magnesiun

|                        | IECK                                                |                               | -                                                                                                | Ip ⑦ Search Search                                          |
|------------------------|-----------------------------------------------------|-------------------------------|--------------------------------------------------------------------------------------------------|-------------------------------------------------------------|
| Transform Transform    | Saca may gance                                      |                               | EMAIL SAMPLE REPORT                                                                              | ×                                                           |
| HOME ACT               | IONS SAMPLES LABELS                                 | EQUIPMENT AN                  | Recipient(s) Email*                                                                              |                                                             |
| <b>←</b> ВАСК          | K TREND GRAPH                                       | SEND EMAIL                    | Type recipient email and press Enter or search contacts                                          | Sample Condition Status 🧲                                   |
|                        |                                                     |                               | Subject*                                                                                         |                                                             |
|                        | Lab Custaman ID#                                    | 210102                        | Oil Analysis Report - ACME Demo - Houston , TX - 1107/ELMER FUDD EAST/MAIN - COOLING SYSTEM      |                                                             |
|                        | Lab Customer ID#: 319182<br>Company Name: ACME Demo |                               | Message*                                                                                         | Nork Order No.:                                             |
|                        | Address:                                            | 123,                          |                                                                                                  | Filter Age: 0                                               |
|                        |                                                     | Editiontion, Alber            | I,                                                                                               | 22                                                          |
|                        | UNIT INF                                            | ORMATION                      | Acme Demo has e-mailed you a copy of an oil analysis report. Please see the attached pdf report. | FLUID INFORMATION                                           |
|                        | Unit ID:<br>Unit Manufacturer:                      | 1107/ELMER FUE<br>Caterpillar |                                                                                                  | d Manufacturer: CHEVRON Brand/Product: HEAVY DUTY PF ANTIFR |
|                        | Unit Model:<br>Unit Serial:                         | 3516<br>UnivC                 |                                                                                                  | Fluid Grade:                                                |
|                        | Unit Worksite:                                      | Houston , TX                  |                                                                                                  |                                                             |
| PECONNE                | NEATIONS                                            |                               |                                                                                                  |                                                             |
| Maintenan              | ice for Lab No.:                                    | ANALYSIS INDICA               |                                                                                                  | . Note SLIGHT FOAMING, which can cause loss of heat         |
| 201907290<br>Evaluated | 0612<br>By: ENELSON                                 | transfer if this leve         |                                                                                                  | ample at normal interval.                                   |
| Results                | History Actions                                     | Graphs Atta                   | To reply please contact: acme_demo@bureauveritas.com                                             |                                                             |
| COLOR                  |                                                     |                               | Thank you,                                                                                       |                                                             |
| SPECI                  | So obrirá u                                         |                               | a ventana. Haz elie en el icena                                                                  |                                                             |
|                        | Se abilia u                                         |                               | a ventana. Haz ciic en el icono                                                                  |                                                             |

Buscar para encontrar y añadir destinatarios desde tu Agenda o escribe el correo electrónico del destinatario y haz clic en Intro. Añade un mensaje y pulsa el botón **ENVIAR**.

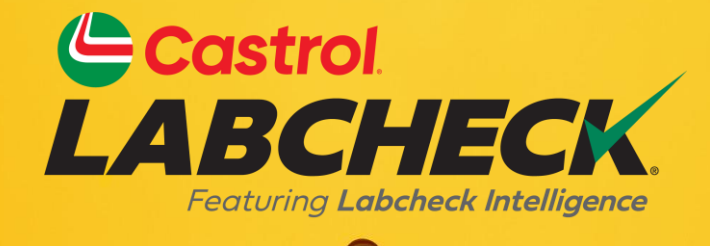

### SERVICIO DE SOPORTE DE CASTROL LABCHECK: Teléfono: 866-LABCHECK (522-2432) Labchecksupport@bureauveritas.com https://www.labcheckresources.com/

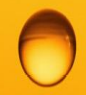

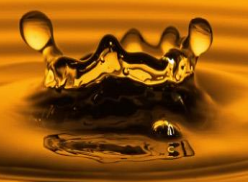